## دفترچه راهنمای ترانسمیتر و کنترلر وزن TM-1020 Ver: 1.4

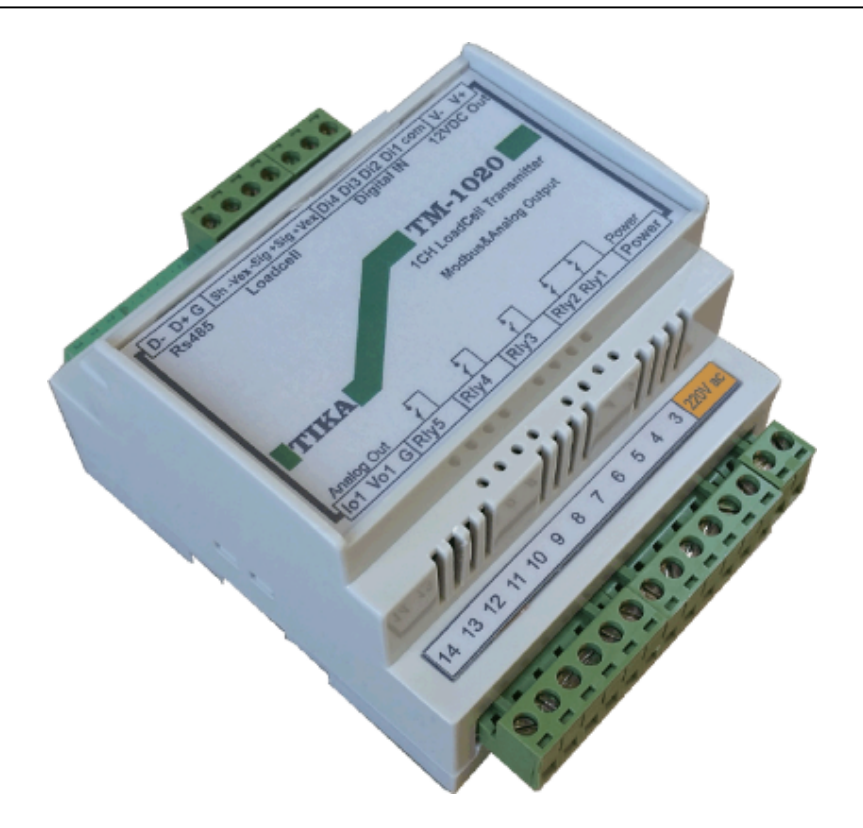

شرکت مهندسی تیکا

تولید کننده دستگاههای اندازه گیری کمیت های برق ، وزن ، دما ، رطوبت و ارائه دهنده خدمات در زمینه اتوماسیون صنعتی Transmiter ، Indicator ، HMI ، PLC ، ...

> ترانسمیتر کمیت های برق سه فاز TM - 1530 م ترانسمیتر رطوبت و دما TM-1240 ترموستات 72\*36 TD 1200 ترانسمیتر ۸ کاناله دما 1321 - TM ماژول ورودی آنالوگ TM - 1316 ماژول ورودی - خروجی دیجیتالی TM-1304

سایرمحصولات: جانکشن باکس نمایشگر وزن TD-1000 انواع لودسل ( Revere , Zemic , Bongshin ) ولتمتر – آمپر متر واتمتر تکفاز TD - 1520 ) ولتمتر – آمپر متر سه فاز TD - 1540 - TM ترانسمیتر کمیت های برق تکفاز TM – 1510

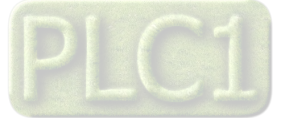

## فهرست

| ٣                                                                                                    | مقدمه                                                                                                    |
|----------------------------------------------------------------------------------------------------|----------------------------------------------------------------------------------------------------|
| ۵                                                                                                    | كليات                                                                                                    |
| ۵                                                                                                    | معرفى                                                                                                    |
| ۵                                                                                                    | ویژگی ها                                                                                                    |
| ۵                                                                                                    | امكانات                                                                                                    |
| ۶                                                                                                    | موارد استفاده                                                                                                    |
| ۷                                                                                                    | شرح محصول و بلوک دیاگرام                                                                                                    |
| ۷                                                                                                    | شرح محصول                                                                                                    |
| ۷                                                                                                    | بلوک دیاگرام                                                                                                    |
| λ                                                                                                    | مشخصات فنی                                                                                                    |
| λ                                                                                                    | جدول سفارش دستگاه                                                                                                    |
|                                                                                                    |                                                                                                    |
| ۹                                                                                                    | راهنمای استفاده سریع                                                                                                    |
| ۹                                                                                                    | راهنمای استفاده سریع<br>اتصالات                                                                                                    |
| ۹<br>۹                                                                                                | راهنمای استفاده سریع<br>اتصالات<br>نصب درایور مبدل                                                                                                    |
| 9       9       9       1       1       1                                                             | راهنمای استفاده سریع<br>اتصالات<br>نصب درایور مبدل<br>نصب نرم افزار TM-setting                                                                                                    |
| 9         9         9         1         1         1         1         1         1         1         1 | راهنمای استفاده سریع<br>اتصالات<br>نصب درایور مبدل<br>نصب نرم افزار TM-setting<br>روشن کردن دستگاه                                                                                    |
| q                                                                                                    | راهنمای استفاده سریع<br>اتصالات<br>نصب درایور مبدل<br>نصب نرم افزار TM-setting<br>روشن کردن دستگاه<br>بر قراری ارتباط با PC                                                           |
| 9                                                                                                    | راهنمای استفاده سریع<br>اتصالات<br>نصب درایور مبدل<br>نصب نرم افزار TM-setting<br>روشن کردن دستگاه<br>بر قراری ارتباط با PC<br>تست اولیه سیگنال لودسل                                 |
| q                                                                                                    | راهنمای استفاده سریع<br>اتصالات<br>نصب درایور مبدل<br>نصب نرم افزار TM-setting<br>روشن کردن دستگاه<br>بر قراری ارتباط با PC<br>تست اولیه سیگنال لودسل                                 |
| 9                                                                                                    | راهنمای استفاده سریع<br>اتصالات<br>نصب درایور مبدل<br>نصب نرم افزار TM-setting<br>روشن کردن دستگاه<br>روشن کردن دستگاه<br>تست اولیه سیگنال لودسل<br>کالیبراسیون                       |
| q                                                                                                    | راهنمای استفاده سریع<br>اتصالات<br>نصب درایور مبدل<br>نصب نرم افزار TM-setting<br>روشن کردن دستگاه<br>بر قراری ارتباط با PC<br>تست اولیه سیگنال لودسل<br>کالیبراسیون<br>نصب و اتصالات |

| 18 | تنظیمات و اتصال به PC                           |
|----|-------------------------------------------------|
| 18 | نصب درایور مبدلUSB به RS485                     |
| ۱۷ | روش های آدرس دهی                                |
| ۱۸ | نصب نرم افزار                                   |
| ۱٩ | برقراری ارتباط با نرم افزار                     |
| ۲۰ | توضيحات بخش هاي مختلف نرم افزار و تنظيمات آن    |
| ۲۰ | مانيتورينگ و پاره سنگ وزن                       |
| ۲۰ | ذخیره سازی تغییرات و تنظیمات                    |
| ۲١ | كاليبراسيون وزن                                 |
| ٢٢ | پیکر بندی و فیلترینگ                            |
| ٢٣ | تنظیمات رله فرمان و فرمول های توزین             |
| ۲۸ | خروجی آنالوگ ، مقیاس بندی و کالیبراسیون         |
| ٣٠ | پارامتر های جدول و ارتباط مودباس                |
| ٣٠ | ارتباط با PLC و کنترل دستگاه از طریق نرم افزاری |
| ٣٣ | پيوست                                           |
| ٣٣ | مختصری راجع به پروتکل Modbus                    |
| ٣۴ | فرمت ارسال پيوسته                               |
| ۳۵ | بروزرسانی نرم افزار داخلی دستگاه                |
| ۳۶ | تست دقت اندازه گیری در حالت فیلتر های مختلف     |
| ٣٧ | عیب یابی و تعمیرات                              |
| ٣٧ | ليست خطا ها                                     |
| ٣٧ | راهنمای رفع مشکلات احتمالی                      |
| ٣٧ | سوالات متداول                                   |

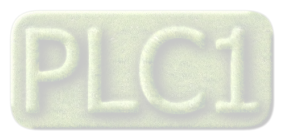

مقدمه

#### کاربر گرامی

ضمن تشکر از حسن سلیقه و انتخاب محصولات شرکت مهندسی تیکا ، لازم به ذکر است که این دستگاه حاصل سالها تلاش کارشناسان این شرکت بوده و در طراحی آن اساس کار ، بر بیشترین قابلیت ها و پرکاربرد ترین مصارف و همینطور بکاگیری مرغوبترین قطعات و مواد اولیه در تولید آن در نظر گرفته شده است.از طرفی نظارت مستمر بر کل فرآیند و کنترل کیفی محصول در جهت کسب رضایت کامل شما از اهداف اصلی بوده است . این دفترچه راهنما به گونه ای طراحی شده تا قبل از نصب با استفاده از آن بتوانید این محصول را به روش اصولی راه اندازی نمایید و از قابلیت هایش بدرستی استفاده نمایید، این دفترچه دارای بخش های مختلف می باشد که تمامی اطلاعات مورد نیاز کاربر (متخصص)در خصوص راه اندازی ، نصب ، سیم کشی و در صورت لزوم برقراری ارتباط با PLCوالاوکامپیوتر در آن توضیح داده شده است.

\* درخواست داریم ابتدا برگه نکات نصب که همراه دستگاه تحویل شده را با دقت مطالعه بفرمایید. (برای توجه بیشتر ،این نکات در پایین این متن آورده شده.)

#### ایمنی در نصب و راه اندازی

۱- جهت استفاده صحیح و بهینه از محصول باید آخرین ورژن راهنمای محصول مطالعه شود و طبق پیشنهاد ها و توصیه های مذکور در راهنما اقدام به نصب و راه اندازی محصول شود(حتما به ورژن وتاریخ نشر راهنما توجه فرمایید آخرین ورژن از سایت شرکت قابل دانلود می باشد.)

۲- محصولی که هم اکنون در اختیار شماست جزء محصولات صنعتی در رده صنایع برق واتوماسیون و ابزاردقیق می باشد. نصب و راه اندازی این محصول باید توسط افراد متخصص بامهارت های تایید شده ازمراجع ذیصلاح مرتبط انجام شود در غیر اینصورت امکان خسارت و آسیب جدی به محصول وسایر تجهیزات وافراد مرتبط با آن وجود دارد.

۳-کلیه مراحل طراحی ، تولید و کنترل کیفی این محصول با رعایت تمام موارد فنی و مهندسی واستفاده از مواداولیه مرغوب و با کیفیت و بصورت مطمئن انجام شده است با این حال استفاده از این محصول در مواردی که خطرات جانی برای افراد دارد ، مورد تایید نمی باشد.

#### سازگاري الكترو مغناطيسي

۴- با در نظر گرفتن اینکه محصول حاضر برای کار در محیط های صنعتی طراحی شده است، اما در نظر گرفتن موارد زیر جهت مقابله با اختلالات ناشی از نـویز و عملکـرد مطلوب محصول الزامیست.

- کلیه منابع نویز از دو مسیر امکان انتقال دارند ۱- بصورت تشعشعی در فضای آزاد ناشی از میدان الکترومغناطیسی ، الکتریکی و مغناطیسی ۲- بصورت هدایتی از طریـق اتصالات شامل کابل ها و مدارها.شناخت این منابع و مسیرهای نویز در محیط بکارگیری محصول جهت کاهش اثرات آنها بسیار مفید است .

- هنگام استقرار و چینش تجهیزات در تابلو،بهتر این است که دستگاه های الکترونیک مثل محصول حاضرازسایرتجهیزات قدرت مانند کنتاکتور ها و اینورترها دور نگاه داشته شود.

- از اتصال زمين بدنه تابلو يا احيانا بدنه كل ماشين به يك زمين استاندارد مطمئن شويد.

- بوبین کنتاکتورهای DCباید به دیود هرزگرد و کنتاکتور های AC به مدار اسنابر (مقاومت 100Ω/2W و خازن 1µ/600V سری شده) مجهز شده باشد.

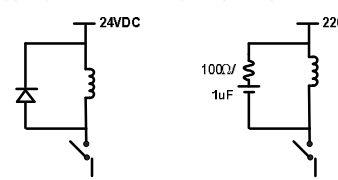

- کابل های قدرت و فرمان را از کابل های سیگنال آنالوگ(مانند سیم های لودسل یا سنسور ها) و کابل های ارتباطی سریال (RS485/232 یا LAN)جدا کنید و داکت های جداگانه برای هر یک در نظر بگیرید.

- سیم شیلد سنسور ها مثل سنسور لودسل باید به زمین استاندارد متصل شود.

- کابل های ارتباطی سریال را از نوع شیلد دار بهم تابیده استفاده کنید.

- در محیط های دارای نویز شدید ، توصیه میشود از پورت سریال (RS485)ایزوله استفاده شود.(قابل سفارش هنگام خرید)

۵- محصول حاضر مانند بسیاری از محصولات الکترونیک نسبت به گرما ی بالای  $55^\circ$  حساس بوده و کارایی خود را از دست می دهد ، رعایت فاصله های جانبی از

دستگاههاو همینطور پیش بینی مسیر تهویه هوا (ترجیحاً استفاده از فن) الزامی است.

۶- ضربه ، شوک ، لرزش و ویبره از موارد آسیب پذیری محصول محسوب می شود که توجه با آن بسیار مهم است.

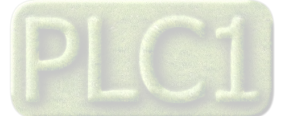

| وضعيت خروجي ها                                                                                                    |
|----------------------------------------------------------------------------------------------------|
| ۷- وضعیت خروجی های رله و آنالوگ دستگاه ، هنگام راه اندازی همواره باید در نظر گرفته شود تا از خسارت های احتمالی به سایر تجهیزات و احیاناً افراد مشغول به ک |
| جلوگیری شود.                                                                                                    |
| ۸- در مواردی که احتمال دو فاز شدن تغذیه دستگاه وجود دارد توصیه می شود از یک ترانس ایزوله 380به 220استفاده شود.                                            |
| ۹- در هنگام برنامه نویسی در HMI،PLCیا PC به عنوان یک دستگاه Masterقابل اتصال به محصولات این شرکت ، همواره رجیستر های Errorرا چک کرده و سپس                |
| با اطمینان از داده دریافتی سالم برای ادامه فرآیند کنترل استفاده کنید.                                                                                     |
| شرایط و موارد گارانتی                                                                                                    |
| خدمات ضمانت شامل تعمير دستگاه و ارائه خدمات رايگان جهت تعويض قطعات و دستمزد تعمير بمدت يک سال ميباشد، ولي ضمانتنامه در شرايط ذيل قابل اجرا نيست:          |
| ۱- صدمات ناشی از حمل ونقل، نوسانات برق، آتش سوزی یا حرارت زیاد، تماس یا نفوذ آب و مواد شیمیایی خورنده ، گرد و غبار شدید، رعد و برق، حوادث طبیعی، ضربا     |
| و استفاده غلط و یا بی توجهی به دستورالعملهای ذکر شده در دفترچه راهنمای دستگاه.(تذکر:توجه به حفاظت محصولات در برابر گرد و غبار و رطوبت حائز اهمیت است.)    |
| ۲- دستگاههایی که دستکاری شده اند و یا توسط اشخاصی بجز نمایندگان شرکت تعمیر شده باشند.                                                                     |
| ۳- هر نوع دستکاری و یا آسیب در هولوگرام های نصب شده، بر روی دستگاه.                                                                                       |
| ۴- مواد مصرفی شامل گارانتی نمی باشد.                                                                                                    |
| ۵- استفاده از گازهایی غیر از گازهایی که دستگاه برای کار با آن طراحی شده است.                                                                              |
| ۶- صدمات و خرابی های ناشی از اتصال غلط یا ارتباط دستگاه با سایر دستگاه ها، تجهیزات و لوازم جانبی غیرسازگار یا معیوب.                                      |
| ۷- صدمات ناشی از نصب یا به روز رسانی هر نوع فایل، نرم افزار، برنامه یا Firmware توسط افراد غیر مجاز.                                                      |
| ۸- سنسورهای همراه دستگاه شامل گارانتی نمیباشند.                                                                                                    |
| خدمات پس از فروش بمدت ۵ سال در قبال پرداخت هزینه می باشد.                                                                                                 |
| بروز رسانی نرم افزار داخلی دستگاه                                                                                                    |
| نرم افزار داخلی دستگاه طوری طراحی شده است که قابلیت بروزرسانی داشته و شما می توانید به راحتی و از طریق پورت سریال ، نرم افزار داخلی دستگاه را بروز رسان   |
| کنید.در هنگام بروز رسانی ، به پروگرامر و یا دستگاه جانبی خاصی نیاز ندارید و فقط داشتن یک مبدل 485-RSجهت ارتباط دستگاه با کامپیوتر کفایت می کند.برا        |
| توضيحات بيشتر و روش بروز رساني نرم افزار به پيوست آخر همين راهنما مراجعه بفرماييد.                                                                        |
|                                                                                                    |

- امید است با مطالعه دقیق این راهنما توسط کاربر متخصص در این زمینه ،بسهولت و درستی بتوانید از تمام امکانات این دستگاه بهره ببرید.گروه پشتیبانی تیکا از روش های زیر درکنار شماست:
  - شماره تلفن های شرکت: 66704297 , 021-66704297
    - تلگرام شرکت:

0901-9586318

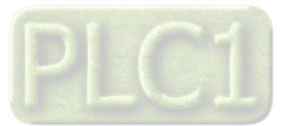

#### كليات

#### معرفى

دستگاه TM-1020یک تقویت کننده و ترانسمیتر برای سنسور لودسل می باشد و امکان اندازه گیری وزن و ارسال آن را از دو روش آنالوگ (S/10 ~20m4~20m4) و پورت سریال (RS485-ModBus/RTU)فراهم میکند.علاوه بر آن می توان قابلیت کنترل و فرمان را از طریق رله های دستگاه داشت.

#### روش اول:

با استفاده از کارت های Dataی نصب شده روی PC یا ماژول توسعه ورودی آنالوگ در PLC می توان سیگنال آنالوگ خروجی TM-1020 را دریافت کرده و پردازش های لازم را روی آن جهت نمایش و کنترل انجام داد.

#### روش دوم:

اتصال به PLC،PC،اندیکاتور و یا HMIبا پروتکل مودباس شبکه و یا پروتکل Continus انجام می شود.

از این دستگاه برای کلیه کاربرد های توزین اعم از قرائت و کنترل می توان در پروژه ها ی توزین استاتیک و یا دینامیک استفاده کرد.فیلتر های قابل تغییر سخت افزار و نرم افزاری تعبیه شده در محصول امکان حذف نویزها و اثرات لرزش را به نحوه بهینه در کاربرد های صنعتی فراهم کرده است.

اتصال چند دستگاه از این محصول بعنوان Slaveها بطور همزمان از طریق پورت سریال RS485 به دستگاههای PLC ، PC ، Master و HMI امکان پذیر است.

### ویژگی ها

- \* مبدل آنالوگ به دیجیتال با دقت ۲۴ بیتی
- \* مبدل آنالوگ به دیجیتال با دقت داخلی ۱۶ بیتی
- \* ایزولاسیون تغذیه از سیگنال ورودی ( لودسل )
  - ایزولاسیون خروجی آنالوگ از سنسور وزن
- ایزولاسیون سریال از لودسل ( در صورت سفارش)
  - \* سرعت رله زنی بالا ( ۲۰ بار در ثانیه )
  - \* سرعت نمونه برداري وزن Hz 1920 6.25
- \* قابل اتصال به انواع Indicator , PC ، HMI ، PLC
- ۱۰۷ امکان تعریف فیلترهای دیجیتال جهت حذف اثرات نویز و لرزش
- \* ورودی انواع Load Cell یا Strain gauge به صورت ۴ سیمه
- \* امکان کالیبراسیون به دو روش وزنه های استاندارد و مشخصات لودسل
- \* امکان شبکه کردن چندین دستگاه توسط پورت RS485 روی Bus دو سیمه
  - \* رنج وسيع بادريت پورت RS-485(2400~57400)
  - \* دارای نمایشگر(LED)وضعیت ارتباط و ورودی ها و خروجی ها
  - \* دارای DIP-SW(کلید) آدرس دهی دستگاه بدون نیاز به اتصال کامپیوتر
    - \* امکان Scaleبندی مقدار خروجی آنالوگ بر اساس وزن
- \* امكان اضافه كردن پورت دوم جهت اتصال به انواع Indicator , PC ، HMI ، PLC
  - امکان بروز رسانی نرم افزار داخلی دستگاه

#### امكانات

- \* دارای چهار ورودی دیجیتال
- \* خروجي سريال RS485 ( ModBus RTU ) \*
- \* قابل برنامه ریزی از طریق نرم افزار TM-Setting همراه دستگاه
- \* خروجي أنالوك ولتاژيا جريان ( 5/10V ~ 0 يا 20mA ~ 0/4 )
  - \* دارای 5 خروجی دیجیتال ( رله ) با امکان تعریف ۴ برنامه
- \* خروجي سريال به شكل Continuous با امكان تنظيم زمان 2000 ~ 20
  - \* قابلیت آدرس دهی بدون اتصال به نرم افزار و از طریق DIP-SWها

**نکته**: قابلیت های زیر در صورت سفارش توسط مشتری فعال می شوند

| تغذيه 24Vو220V | * | 5 خروجي ديجيتال(رله) | * |
|----------------|---|----------------------|---|
| پورت دوم RS485 | * | خروجي آنالوگ         | * |

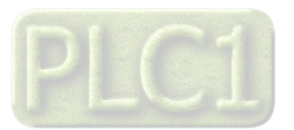

#### موارد استفاده

این دستگاه به روش ها و عناوین مختلف در صنعت همراه با سنسور لودسل مورد استفاده قرار میگیرند. در این صنایع فرآیند ی ، بر مبنای وزن خوانده شده توسط سنسور ، نیاز به انجام است که میتوانید از دستگاه TM-1020 فرامین و خروجی های آن به تنهایی و یا استفاده از این دستگاه در کنار PLCها , HMIها استفاده کرد.که برای روشنتر شدن موضوع به برخی از این صنایع در زیر اشاده میکنیم.

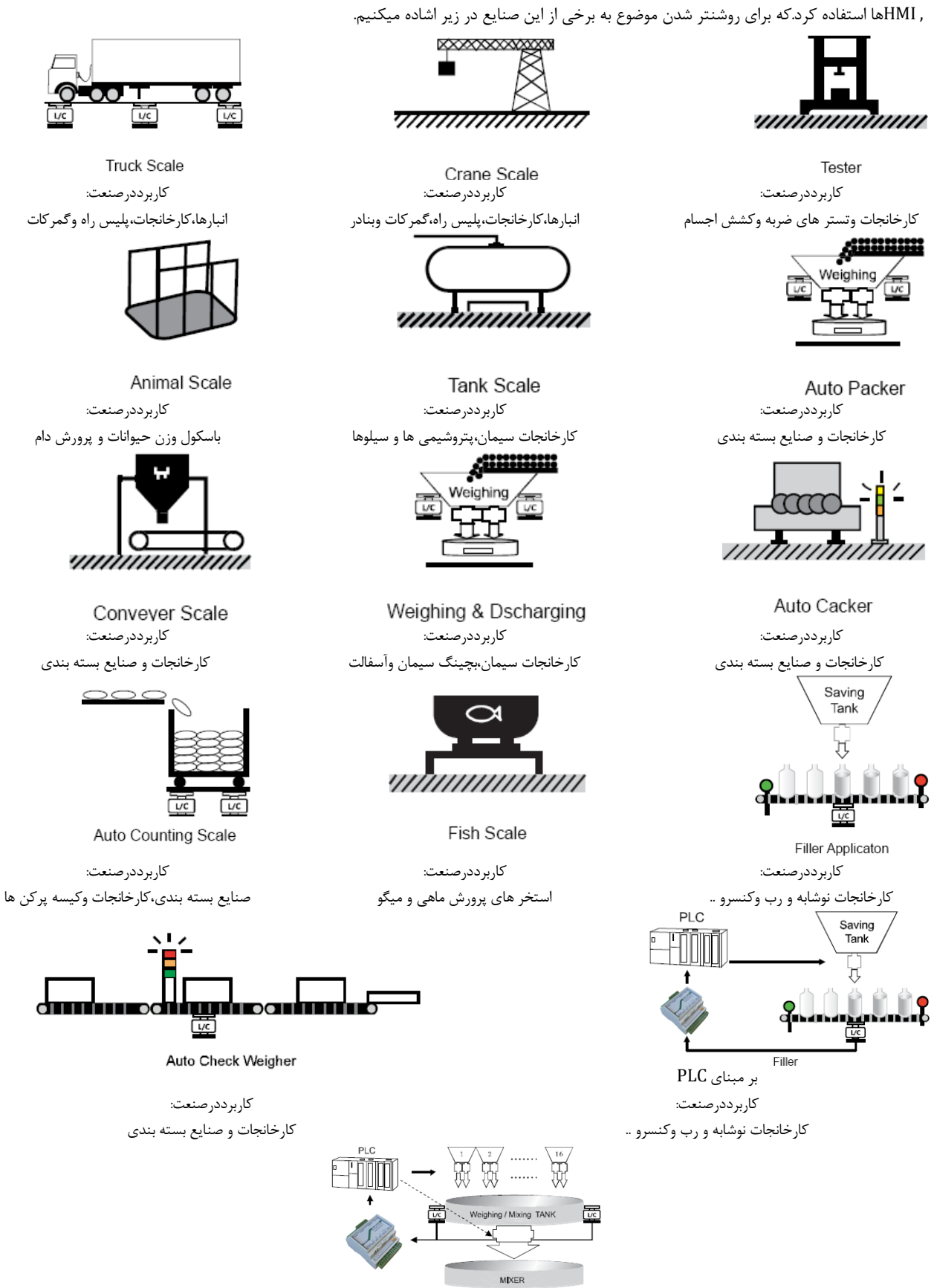

بچینگ بر مبنای PLC کاربرددرصنعت: کارخانجات و صنایع بسته بندی

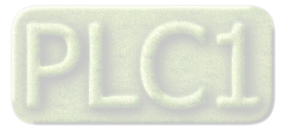

## شرح محصول و بلوک دیاگرام

#### شرح محصول

دستگاه TM-1020یک تقویت کننده و ترانسمیتر وزن بوده ، به این شرح که (با توجه به بلوک دیاگرام زیر)CPU وزن را از سیگنال لودسل متصل به دستگاه را که از فیلتر دیجیتال عبور کرده و توسط ADC(مبدل آنالوگ به دیجیتال) دریافت شده است ، خوانده و توسط پورت RS-485در دو نوع ModBusوModBurرسال می نماید.

خروجی سریال با روش درخواست و پاسخ ModBus – RTU : در این حالت تبادل اطلاعات از طریق پورت سریال با روش ارسال درخواست و پاسخ به درخواست توسط پروتکل ModBus - RTU انجام می پذیرد. در این حالت هر یک از متغیر های اطلاعات و پارامترهای تنظیمی دارای یک آدرس منحصر به فرد بوده و کاربر می تواند با قرار دادن این آدرس ها رو باس ارسال و یا دریافت اطلاعات را داشته باشد. لیست این آدرس ها در بخش پارامترها و جدول ارتباطی مودباس آمده است.

خروجی سریال با ارسال پیوسته Continuous : در این فرمت برخلاف حالت قبل ، دستگاه در انتظار دریافت درخواست برای ارسال پاسخ نمیماند و بطور پیوسته ، با توجه به تنظیمات آن مقدار وزن خالص و یا مقدار DataRegister را با فاصله ی زمانی تنظیم شده برای آن ارسال میکند.

درضمن این دستگاه دارای چهار ورودی دیجیتال بوده که ورودی اول برای Zeroیا صفر کردن مقدار وزن ، ورودی دیجیتال دوم Stopرله ها را قطع میکند و ورودی دیجیتال سوم (Start) برای شروع بارگیری و ورودی دیجیتال چهارم به عنوان Holderوزن (وزن در لحظه را در رجیستر مربوط نگهداری میکند)استفاده شده است.

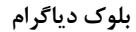

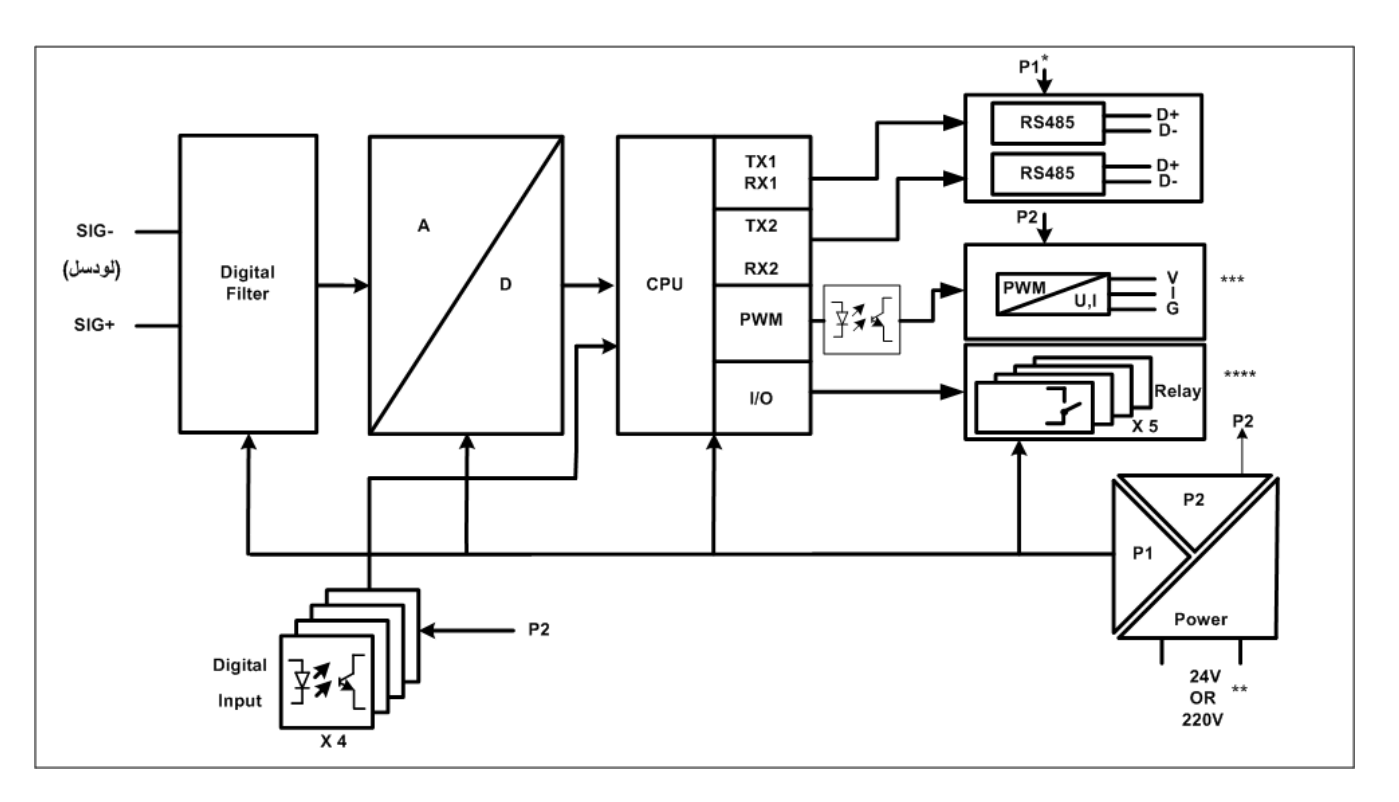

\*ماژول سريال اين دستگاه ميتواند بصورت ايزوله سفارش داده شود.

\*\*تغذیه ی این دستگاه می تواند بصورت 24V DCویا 220V ACسفارش داده شود.لطفا هنگام استفاده به نوع تغذیه و ورودی آن دقت بفرمایید. \*\*\*خروجی آنالوگ این دستگاه بصورت سفارشی بوده و در صورت نیاز میتوانید مدل با خروجی آنالوگ ایزوله را در اختیار داشته باشید. \*\*\*\*خروجی رله در این دستگاه بصورت سفارشی بوده و در صورت نیاز میتوانید مدل با خروجی رله را در اختیار داشته باشید.

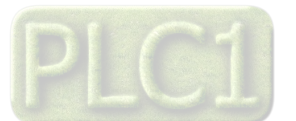

شرکت مهندسی تیــــکا مشخصات فنی

|                                                                                                    | مشخصات فنى                                                                                                    |
|----------------------------------------------------------------------------------------------------|----------------------------------------------------------------------------------------------------|
| ابعاد دستگاه:<br>93 * 83 * 60 mm                                                                                                    | تغذيه : نوع تغذيه در هنگام سفارش تعيين مى شود<br>تغذيه AC مى 240 VAC - 50~60HZ مى 240 VAC - 110<br>تغذيه DC تغذيه 24 VDC    |
| مشخصات لودسل:<br>تغذیه لودسل 5 Vdc<br>حداقل امپدانس ۵۵۹(امکان موازی کردن 8 لودسل)<br>تعداد ورودی های لودسل یک ورودی<br>حساسیت 1mv/v | مبدل A/D:24bitA/Dدقت Cدقت داخلی A/D16bitA/D10nv /°Cانحراف افست2ppm /°Cانحراف گین6.25 ~ 1920Hzنرخ نمونه برداری               |
|                                                                                                    | ·R\$485 11                                                                                                    |
| ورودی و حرو جی تیبیان.<br>چهار ورودی ایزوله 24 V max<br>ایزولاسیون ورودی<br>پنج خروجی رله 250 Vac , 1A                              | نىسىخصات پورت شريان دىيمارى .<br>پورت RS485 با نرخ انتقال ديتا RS485 ~ 2400 ايزولە<br>پروتكل ارتباطى ModBus-RTU & Continous |

جدول سفارش دستگاه

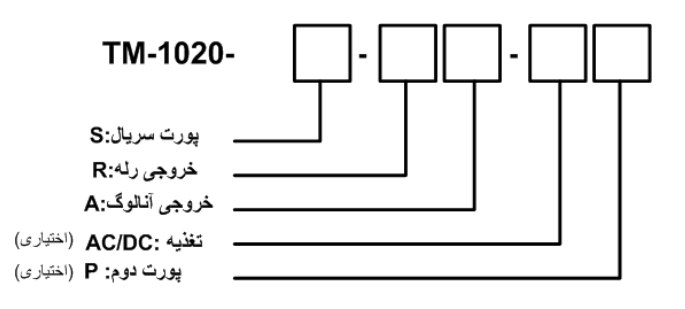

| توضيحات                                                           | خروجی آنالوگ | خروجی رله | پورت سريال | کد سفارش     |
|-------------------------------------------------------------------|--------------|-----------|------------|--------------|
| شامل ۵ رله ، پورت سریال ، خروجی آنالوگ و4 ورودی دیجیتال می باشد . | 1            | 5         | 1          | TM-1020-S-RA |
| شامل ۵ رله ، پورت سریال و4 ورودی دیجیتال می باشد .                | ×            | 5         | 1          | TM-1020-S-R  |
| شامل پورت سریال ، خروجی آنالوگ و4 ورودی دیجیتال می باشد.          | 1            | ×         | 1          | TM-1020-S-A  |
| شامل پورت سریال و4 ورودی دیجیتال می باشد.                         | ×            | ×         | 1          | TM-1020-S    |

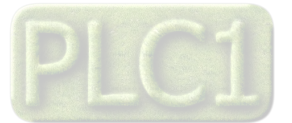

### راهنمای استفاده سریع

این قسمت برای راه اندازی و کالیبراسیون سریع دستگاه ترانیسمیتر وزن TM-1020می باشد، توضیحات بیشتر و تخصصی تر در بخش های بعدی بیان شده است. **اتصالات** 

اتصال برق (تغذیه) و لودسل و پورت سریال را به دستگاه مطابق برچسب روی دستگاه و راهنمای لودسل بدرستی انجام دهید.(لطفا به نوع تغذیه ی دستگاه از لحاظ 24 Vdc 22 دقت فرمایید. 24 Vdc 220 Va2 دقت فرمایید )لطفا برای اطلاعات بیشتر به بخش اتصالات الکتریکی جزئی دستگاه مراجعه فرمایید.

از جدول زیر برای اتصال لودسل استفاده بفرمایید:

| لودسل شش سیم                               | لودسل چهار سیم                             | دستگاه TM-1020    |
|--------------------------------------------|--------------------------------------------|-------------------|
| Exc + •<br>Sense + •                       | Exc +                                      | + V <sub>EX</sub> |
| Sig+                                       | Sig +                                      | + Signal          |
| Sig -                                      | Sig -                                      | - Signal          |
| Sense- •<br>Exc- •                         | Exc -                                      | - V <sub>EX</sub> |
| شیلد کابل لودسل به این ترمینال<br>وصل شود. | شیلد کابل لودسل به این ترمینال<br>وصل شود. | sh                |

#### نصب درايور مبدل

DVD همراه دستگاه را در DVD Drive کامپیوتر خود قرار دهید

فایل درایور را از DVD کپی کرده و به کامپیوتر خود منتقل کنید.آدرس فایل به صورت زیر می باشد :

DVD Drive:\Setting \ USB to RS485 Driver TikaENG\Prolific\_DriverInstaller (ا از حالت فشرده خارج کنید (توسط نرمافزار WinRAR آنرا WinRAR کنید) کنید) فایل کپی شده Prolific\_DriverInstaller

فایل Extract شده را نصب کنید

مبدل USB به RS485 را به کامپیوتر خود وصل کرده و از آن استفاده کنید

#### نصب نرم افزار TM-setting

نرم افزاریکه برای انجام تنظیمات و مشاهده پارامترهای دستگاه پیش بینی شده است نرم افزار TM-Setting می باشد این نرم افزار در DVD همراه دستگاه و در آدرس زیر قرار دارد :

#### DVD Drive : $\$ Setting $\$ TM-Setting

DVD همراه دستگاه را در درایو DVD کامپیوتر خود قرار داده و از مسیر فوق فایل Setup را اجرا کنید تا نرم افزار شروع به نصب برروی کامپیوتر شما شود. در حین نصب سوالاتی مبنی بر محل نصب نرم افزار و … از شما پرسیده می شود که شما آنها را جواب داده و روی دکمه Next کلیک کنید . پس از پایان نصب نرم افزار ، پیغامی مبنی بر کامل شدن نصب نرم افزار ظاهر می شود که شما باید بر روی دکمه Finish کلیک کرده و کامپیوتر خود را یکبار Restart نمایید . \* دقت کنید که نرم افزار MSST ورژن 129.21 یا بالاتر باشد.

#### روشن کردن دستگاه

دستگاه را روشن کنید اگر از پنجره های کنار دستگاه نگاه کنید یک LEDچشمک زن در داخل دستگاه روشن خواهد بود.این یعنی دستگاه بدرستی روشن شده و آماده استفاده است.

#### بر قراری ار تباط با PC

پس از نصب نرم افزار TM-setting جدید (ورژن All Device به بعد) از منوی Start و از زیر مجموعه نرم افزار TM-Setting گزینه Manual , Auto را انتخاب کنید در پنجره باز شده تنظیمات پورت سریال را انجام دهید (Software Setting) در این تنظیمات دو مد پیش بینی شده است (Manual , Auto). در حالت Auto تنظیمات برابراست با:Manual بورت سریال را انجام دهید (Software Setting و در حالت Manual این تنظیمات بصورت دستی قابل تغییر است . تنظیمات را در حالت Autoقرار داده و پورت سریال دستگاه را توسط مبدل RS485 به کامپیوتر وصل کرده و سپس آنرا روشن کنید. همانطور که قبلاً ذکر شد پس از روشن شدن دستگاه تنظیمات آن به صورت Malu این منظور که قبلاً دکر شد مشخصات دستگاه در قسمت Read Data نمایش داده شده و کلید Connect معال می شود.

#### تست اوليه سيگنال لودسل

با کلیک بر روی این کلید وارد محیط مانیتورینگ و تنظیمات دستگاه می شوید.با فشردن لودسل متصل به دستگاه و تغییر وزن خوانده شده روی قسمت نمودار می توانید از اتصال صحیح لودسل به دستگاه اطمینان حاصل فرمایید.

اگرمدت5ثانیه ارتباط سریال بین نرم افزار و دستگاه قطع شود بطور اتوماتیک تنظیمات پورت سریال دستگاه باتنظیمات ذخیره شده در حافظه بارگذاری می شود . این نرم افزار قابل نصب بر روی Windows XP Service Pack2 یا ویندوزهای بالاتر می باشد .

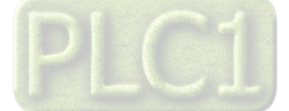

## شرکت مهندسی تیـ

## Ver 1.4 TIKA Engineering Co. (LTD)

#### كاليبراسيون

در این مرحله برای عملکرد درست با لودسل متصل می بایست لودسل را کالیبره کرد ،این کار به دو روش قابل انجام است: ۱- روش وزنه ای : از دو وزنه مرجع استفاده می کند که کالیبره دقیقی محسوب می شود. ۲- روش پارامتری: که از روی پارامترهای لودسل به صورت تقریبی کالیبره انجام می شود. روش اول در پایین توضیح داده می شود و روش دوم در دفترچه راهنما مفصل آمده است و در اینجا از ذکر آن خودداری شده است.

#### روش کالیبراسیون وزنه ای – با استفاده از دو وزنه مرجع

قبل از هر چیز باید دو وزنه مرجع تهیه شود که معمولاً یکی را صفر می گیرند یعنی وزن کفه یا متعلقات نصب شده روی لودسل را بعنوان وزن صفر فرض می گیرند و وزنه دوم باید حداقل حدود ۲۰ درصد ظرفیت نامی لودسل باشد مثلاً برای لودسل ۲۵۰ کیلوگرم یک وزنه ۵۰ کیلوگرمی یا بیشتر مورد نیاز است. سیس مراحل زیر را دنبال کنید :

0.532

154

Save to Device

Reset Device

Default (Code 1010)

Default (Code 3030)

Calibrasion Analog Output

Next 2

Sence Ratio

Calibrasion 2

Fact 2

- III

Cancel

eight 2 2.000 10

Fact 1 1. در حالتیکه Calibraton Mode روی LD Mode است کلید Calibration 1 را کلیک کرده و در پنجره باز شده Nextرا کلیک کنید.

- در پنجره ی باز شده وزنه اول را صفردرنظر گرفته وکلید Nextرا کلیک نمایید. چند لحظه صبر كنيد تا مقدار ذخيره شود .
- بعد از باز شدن پنجره جدید وزنه مناسب با لودسل خود را طبق توضیحات ابتدای این قسمت روی لودسل قرار داده و وزن آن را در این پنجره وارد کرده و کلید Nextرا کلیک نمایید.چند لحظه صبر کرده تا ذخیره شود و دستگاه راه اندازی مجدد کند .بعد از آن دستگاه آماده استفاده است.

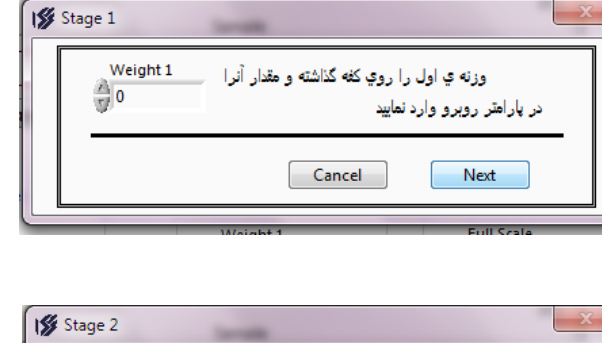

| 15 | Stage 2  |                                            | ×                                   |
|----|----------|--------------------------------------------|-------------------------------------|
|    | Weight 2 | را روي کفه گذاشته و مقدار آنرا<br>. نماييد | وزنه ي دوم<br>در پارامتر روبرو وارد |
|    |          | Cancel                                     | Next                                |
| -  |          | Maria India                                | Eull Scale                          |

در صورتیکه دستگاه در دست شما از امکانات دیگری نظیر رله و یا خروجی آنالوگ بهره مند است برای انجام تنظیمات آنها می توانید به راهنمای کامل که در بخش های بعدی توضیح داده شده مراجعه بفرمایید.

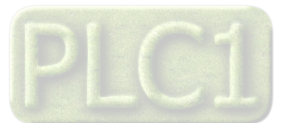

S TM-1020

LD Mode 

## نصب و اتصالات

سیم بندی کلی دستگاه

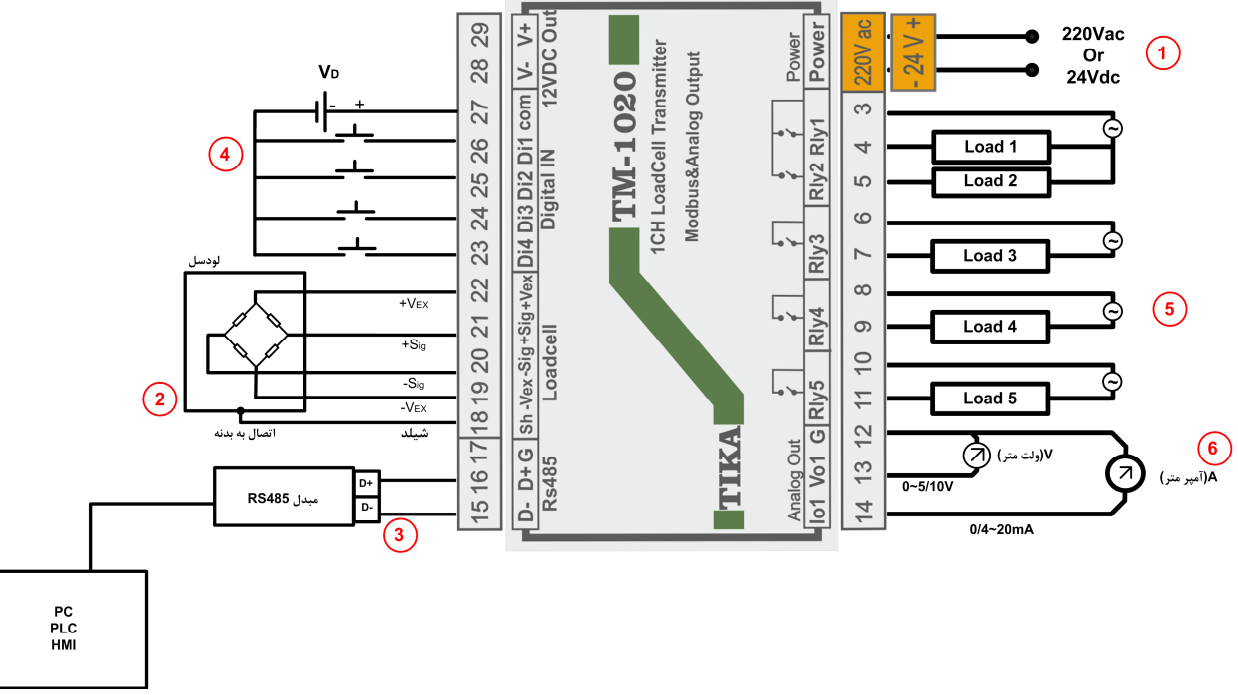

این دستگاه شامل بخش های زیر می باشد:

#### ۱–تغذیه:

تغذیه این دستگاه به دو حالت 22 V AC و یا 24 V DC/رائه می شود، که می بایست در سفارش نوع آن را مشخص نمایید.همچنین در اتصال تغذیه دقت لازم را بکار ببرید تا باعث بروز آسیب به دستگاه نشوید.

#### ۲-لودسل

سیم بندی در شکل برای لودسل ۴ سیمه نشان داده شده است.رنگ سیم ها ممکن است در لودسل های مختلف متفاوت باشد بنابر این توصیه می کنیم حتما به Datasheeteهمراه لودسل دقت فرمایید و اتصالات Vex-وSig+وSig-را بدرستی برقرار فرمایید.

#### RS-485-7

برای اتصال سریال دستگاه با HMIوPLCوIndicatorمی بایست -Dو+Cدستگاه را به درستی به دیگر Deviceها متصل کنید.اما برای ارتباط این دستگاه با کامپیوتر حتما می بایست از یک مبدل USB، RS-485 یا S23C به عنوان واسط بین دستگاه و کامپیوتراستفاده نمایید.

#### ۴-ورودی دیجیتال

در صورتیکه ورودی دیجیتال با تغذیه خارجی مورد استفاده قرار گیرد مانند سیم بندی بالا سر مثبت تغذیه خارجی را به Comو سر منفی آن را به مشترک کلید ها وصل کنیداما اگر از تغذیه داخلی استفاده نمایید می بایست ترمینال۲۹ را که +۷است به Comمتصل و ترمینال ۲۸ راکه -۷است به مشترک کلید ها وصل نمایید.لازم به ذکر است تغذیه خارجی را میتوانید از 24۷~ 8۷ استفاده نمایید.

#### ۵-خروجی دیجیتال

خروجی دیجیتال(خروجی بصورت on/off) این دستگاه بصورت رله در اختیار کاربر قرار دارد،به Comرله ها می توانید تا 220ولت متصل کنید. ۶-**خروجی آنالوگ** 

خروجي آنالوگ اين دستگاه بصورت خطي عمل كرده و داراي ۲ مد ولتاژي(5/10V~0/4~20mA) و يا جرياني (0/4~20m4)مي باشد.

#### LED-۷های RX و TX

#### DIP-SW-A

این DIP-SWها جهت آدرس دهی به دستگاه تعبیه شده و در صورتیکه به سمت پایین باشد(Off)در حالت پیش فرض بوده و از آدرس ذخیره شده در حافظه بعنوان آدرس دستگاه استفاده می کند اما در صورت Onبودن یک یا چند Dip-SW آدرس تعیین شده توسط آنها بعنوان آدرس دستگاه انتخاب می شود.

#### ۹-پورت دوم:

همچنین این دستگاه می تواند شامل پورت ار تباطی RS-485 دوم باشد که توسط مشتری در هنگام سفارش تعیین می شود.

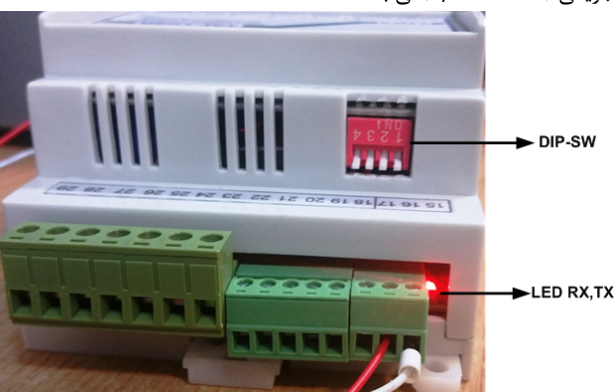

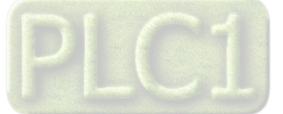

اتصالات الكتريكي جزئي دستگاه

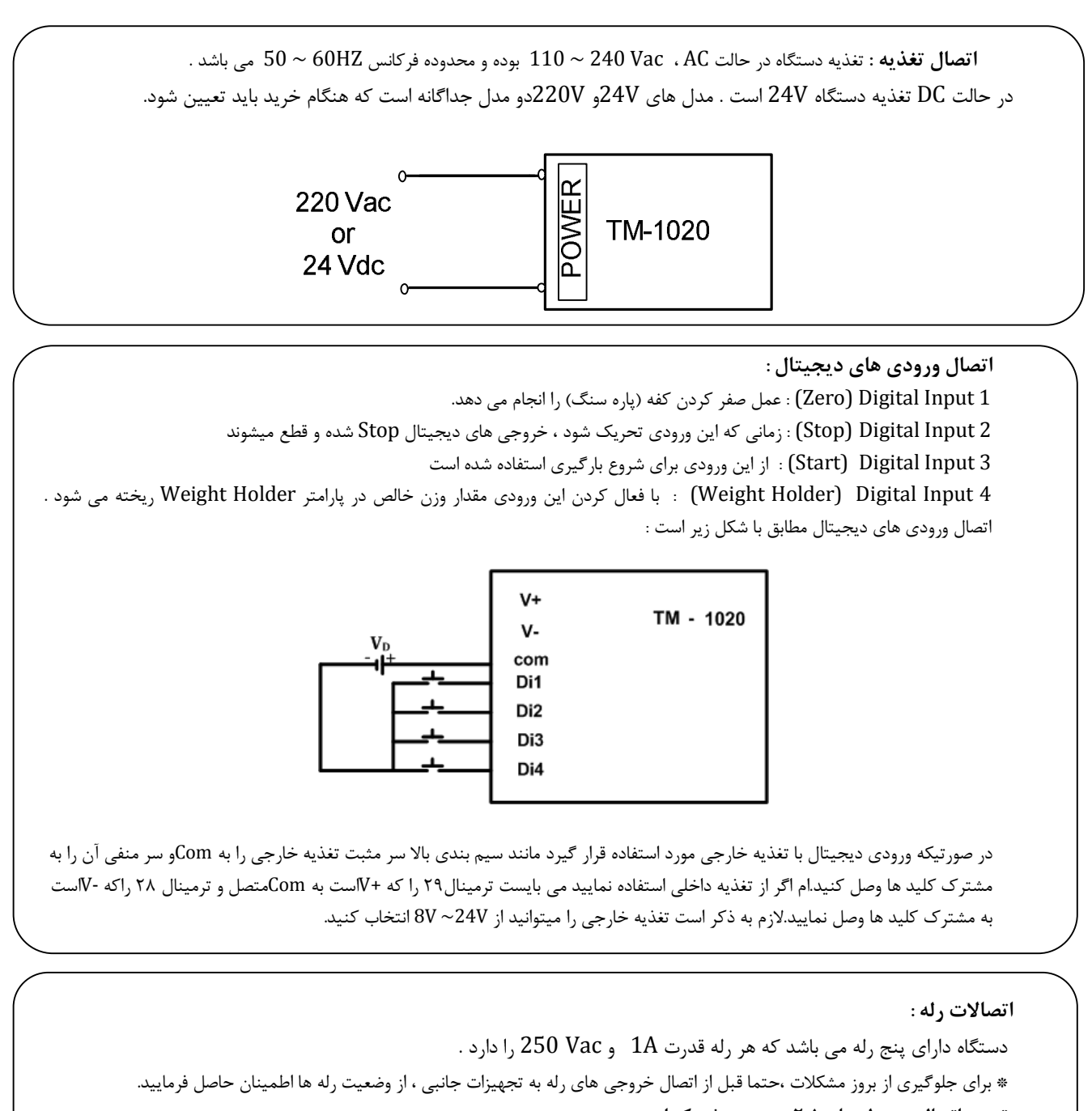

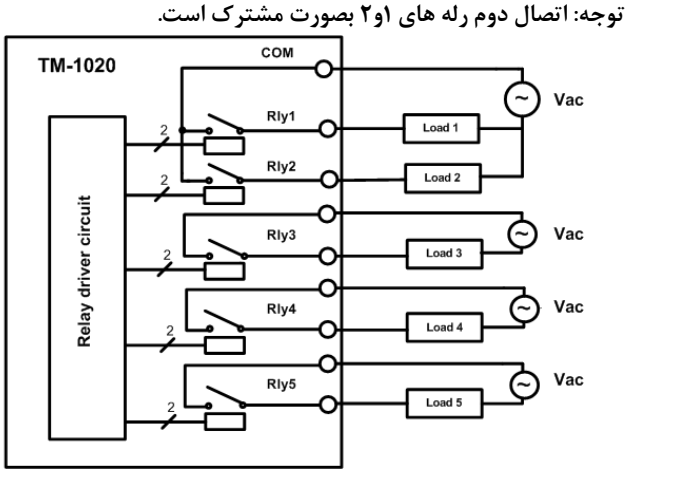

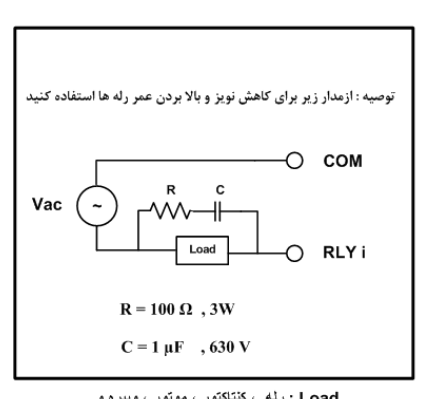

Load : رئه ، كنتاكتور ، موتور ، وييره و ...

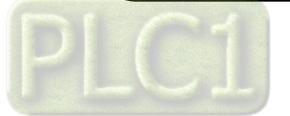

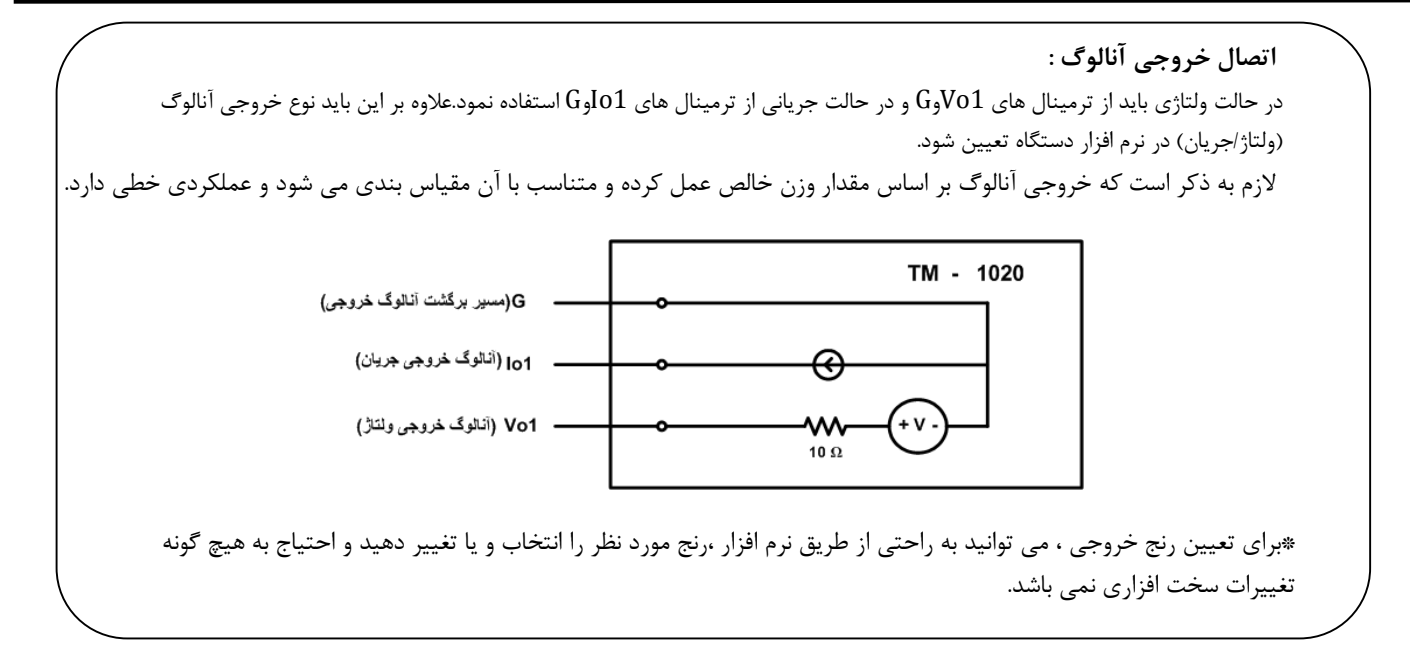

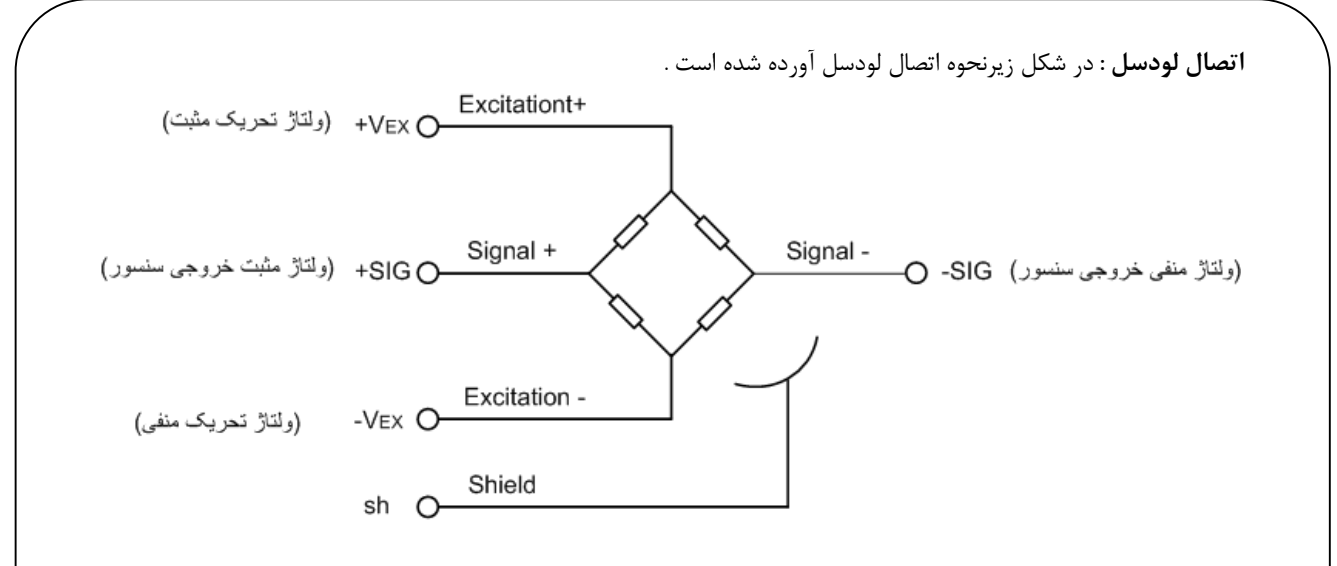

\*توجه شود برای به حداقل رساندن اثرات نویز ، از اتصال صحیح و مناسب سیم شیلد لودسل به ترمینال sh دستگاه اطمینان حاصل فرمایید.

#### مثالهایی از سیم بندی لودسل ها در چند نوع لودسل :

| برند لودسل           | EXC + | EXC - | SIG + | SIG - | شيلد   |
|----------------------|-------|-------|-------|-------|--------|
| Sewha CNM            | Red   | White | Green | Blue  | Black  |
| Bongshin,CAS,TMI,AND | Red   | White | Green | Blue  | Yellow |
| Zemic                | Red   | Black | Green | White | -      |

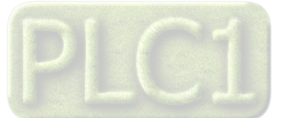

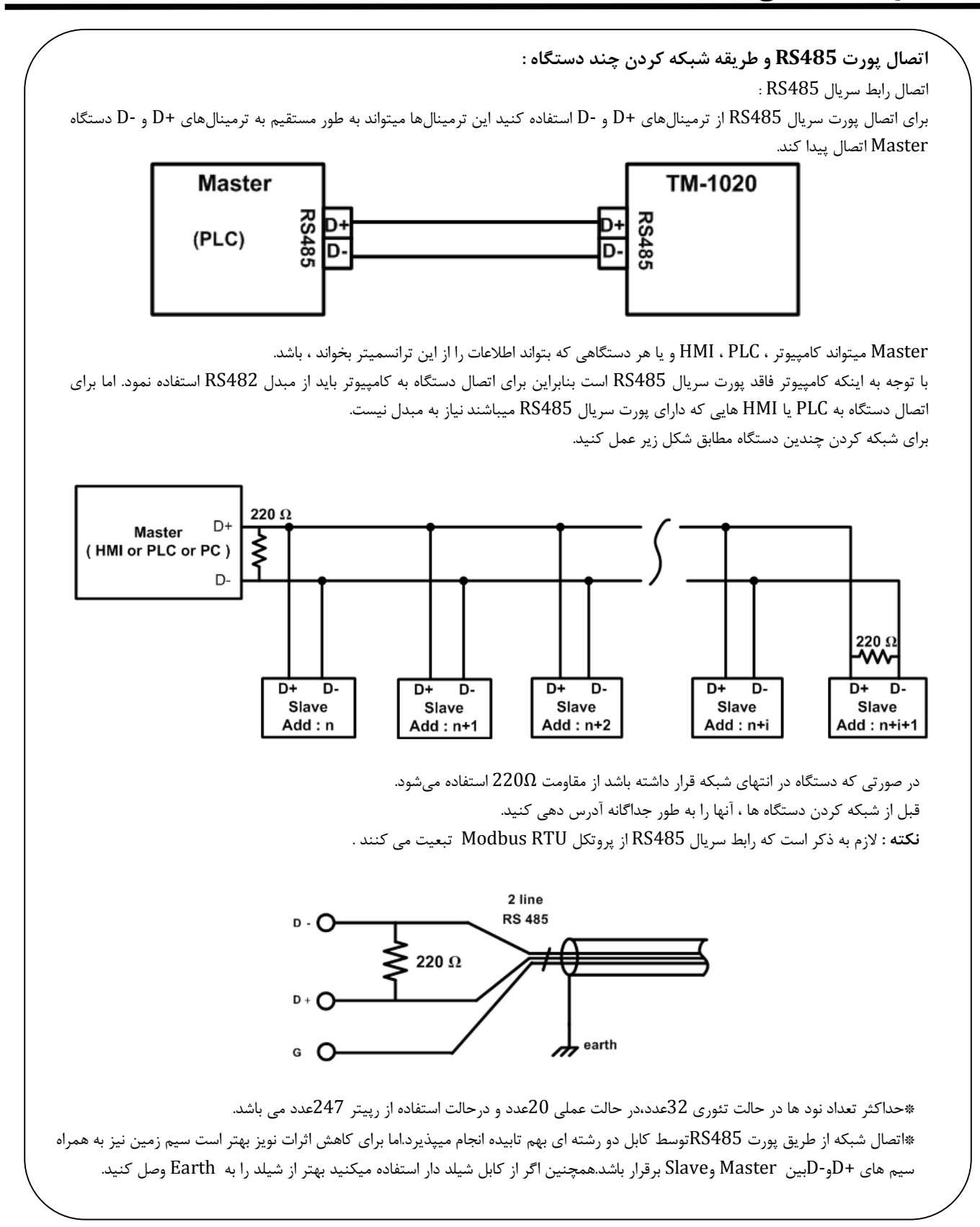

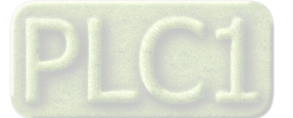

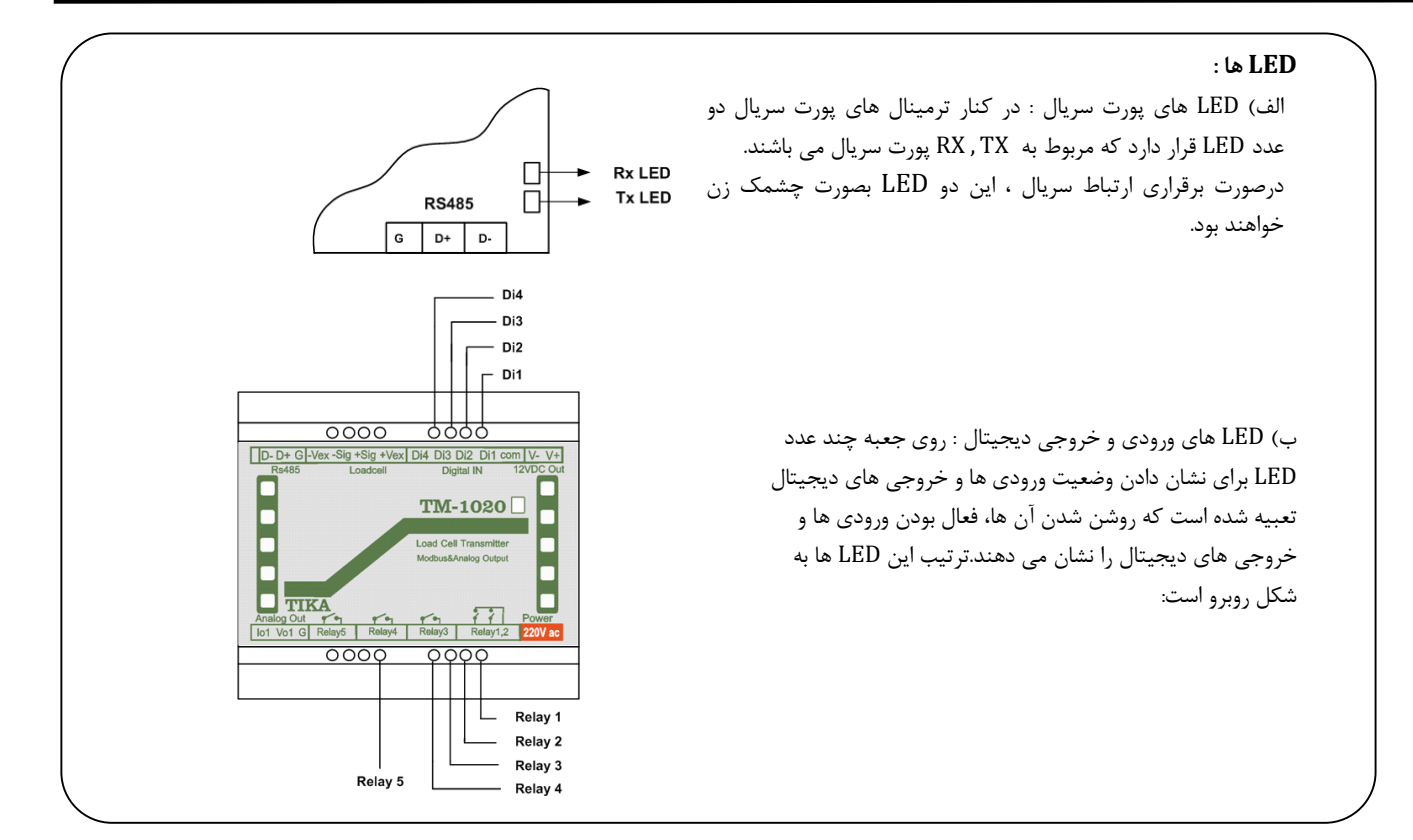

روش های آدرس دهی : ۱- Default : در این حالت Address=250 و Boud Rate = 9600و Parity = none می باشد. ۲-ذخیره سازی در EEPROM در این حالت از تنظیمات ذخیره شده در حافظه استفاده می شود. ۳-استفاده از DIP-SW ما بعنوان آدرس دستگاه استفاده می شود. در این حالت از آدرس SW-Dip بعنوان آدرس دستگاه استفاده می شود.

هنگام روشن شدن ، دستگاه در حالت Defaultروشن خواهد شد که در این حالت دستگاه ۵ ثانیه در حالت Defaultمی ماند ، اگر ارتباط برقرار شد بعد از آن نیز دستگاه با همان آدرس و تنظیمات Default با قی می ماند .اما اگر ارتباط قطع شود یا اصلا ارتباط برقرار نشود، بعد از ۵ ثانیه آدرس دستگاه روی آدرس DIP-SW را چک میکند.اگر آدرس SW-SUعددی بین ۱ الی ۱۵ باشد ، برای برقراری ارتباط باید از آن آدرس استفاده نمود.اما اگر آدرس -Dip SW-90،باشد ، آدرس نرم افزاری که قبلا در حافظه EEpron ذخیره شده را میخواند و با آن تنظیمات می توانید ارتباط برقرار کنید.

آدرس دهی Eepromاز طریق نرم افزار TM-settingدر قسمت Configانجام می پذیرد.(این قسمت ر ادامه در بخش توضیحات نرم افزار ذکر شده است) آدرس دهی Dip-SW طراحی شده تا شما بدون نیاز به برقراری ارتباط با نرم افزار امکان تغییر آدرس دستگاه را داشته باشید.این روش آدرس دهی در زیر توضیح داده شده است . با این روش شما میتوانید تا ۱۵ دستگاه را بدون نیاز به اتصال به کامپیوتر آدرس دهی فرمایید. روش آدرس دهی به شکل زیر می باشد :

#### الف – تمام Dip-Switchها Off:

در این حالت آدرس دهی به صورت نرم افزاری بوده و آدرس ذخیره شده در نرم افزار به عنوان آدرس پورت سریال دستگاه انتخاب می شود . ب – یک یا چند Dip-Switch در وضعیت On:

در این حالت وضعیت باینری Dip-Switch ها تعیین کننده آدرس پورت سریال می باشند . مثلا زمانی که SW1 فعال و بقیه غیر فعال باشند آدرس دستگاه برابر ۱ بوده و زمانی که تمام Dip-Switcgها فعال باشند آدرس دستگاه برابر ۱۵ خواهد بود .

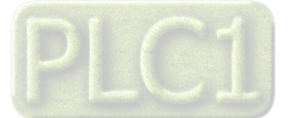

تنظیمات و اتصال به PC

## نصب درایور مبدلUSB به RS485

با توجه به نوع مبدل USB که خریداری کردهاید مراحل نصب درایور را به شکل زیر انجام دهید الف- مراحل نصب درایور نوع اول

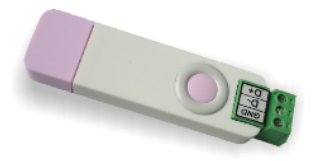

DVD همراه دستگاه را در DVD Drive کامپیوتر خود قرار دهید.

مبدل USB به RS485 را به کامپیوتر خود وصل کنید.

در گوشه سمت راست پایین پیغامی بر شناسایی دستگاه جدید به USB ظاهر میشود که شما باید روی آن کلیک کنید. در این حالت یک پنجره جدید باز میشود. در پنجره باز شده بر روی دکمه Next کلیک کنید تا به طور اتوماتیک Driver مبدل جستجو شده و نصب شود. Driver مبدل در آدرس زیر قرار دارد:

DVD Drive : \ Setting \ USB to RS485 Driver TikaENG

ب- **مراحل نصب درايور نوع دوم** 

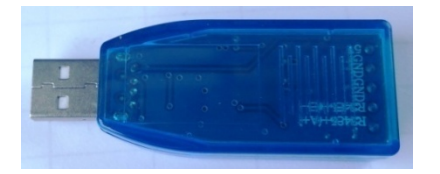

DVD همراه دستگاه را در DVD Drive کامپیوتر خود قرار دهید فایل درایور را از DVD کپی کرده و به کامپیوتر خود منتقل کنید.آدرس فایل به صورت زیر می باشد : DVD Drive:\Setting \ USB to RS485 Driver TikaENG\Prolific\_DriverInstaller فایل کپی شده Prolific\_DriverInstaller را از حالت فشرده خارج کنید (توسط نرمافزار WinRAR آنرا Extract کنید)

مبدل USB به RS485 را به کامپیوتر خود وصل کرده و از آن استفاده کنید

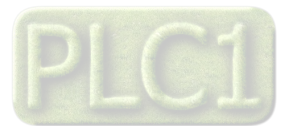

## روش های آدرس دهی

: Default – )

در اين حالت Address=250 و Boud Rate = 9600 وParity = none و

۲-ذخیره سازی در EEPROM

در این حالت از تنظیمات ذخیره شده در حافظه استفاده می شود.

۳-استفاده از DIP-SW

در این حالت از آدرس Dip-SWها بعنوان آدرس دستگاه استفاده می شود.

هنگام روشن شدن ، دستگاه در حالت Defaultروشن خواهد شد که در این حالت دستگاه ۵ ثانیه در حالت Defaultمی ماند ، اگر ارتباط برقرار شد بعد از آن نیز دستگاه با همان آدرس و تنظیمات Default با قی می ماند اما اگر ارتباط قطع شود یا اصلا ارتباط برقرار نشود، بعد از ۵ ثانیه آدرس دستگاه روی آدرس DIP-SW را چک میکند.اگر آدرس Sup-SWعددی بین ۱ الی ۱۵ باشد ، برای برقراری ارتباط باید از آن آدرس استفاده نمود.اما اگر آدرس Dip-SWباشد ، آدرس نرم افزاری که قبلا در حافظه EEprom ذخیره شده را میخواند و با آن تنظیمات می توانید ارتباط برقرار کنید.

آدرس دهی Eepromاز طریق نرم افزار TM-settingدر قسمت Configانجام می پذیرد.(این قسمت ر ادامه در بخش توضیحات نرم افزار ذکر شده است) آدرس دهی Dip-SW طراحی شده تا شما بدون نیاز به برقراری ارتباط با نرم افزار امکان تغییر آدرس دستگاه را داشته باشید.این روش آدرس دهی در زیر توضیح داده شده است . با این روش شما میتوانید تا ۱۵ دستگاه را بدون نیاز به اتصال به کامپیوتر آدرس دهی فرمایید. روش آدرس دهی به شکل زیر می باشد : الف – تمام Dip-Switchها Off:

در این حالت آدرس دهی به صورت نرم افزاری بوده و آدرس ذخیره شده در نرم افزار به عنوان آدرس پورت سریال دستگاه انتخاب می شود .

#### ب – یک یا چند Dip-Switch در وضعیت On :

در این حالت وضعیت باینری Dip-Switch ها تعیین کننده آدرس پورت سریال می باشند . مثلا زمانی که SW1 فعال و بقیه غیر فعال باشند آدرس دستگاه برابر ۱ بوده و زمانی که تمام Dip-Switcgها فعال باشند آدرس دستگاه برابر ۱۵ خواهد بود .

| آدرس دستگاه با توجه به وضعیت Dip-Sw ها |            |            |            |                    |  |  |
|----------------------------------------|------------|------------|------------|--------------------|--|--|
| Dip – Sw 4                             | Dip – Sw 3 | Dip – Sw 2 | Dip – Sw 1 | آدرس               |  |  |
| •                                      | •          | •          | •          | به صورت نرم افزاری |  |  |
| •                                      | •          | •          | ١          | ١                  |  |  |
| •                                      | •          | ١          | •          | ٢                  |  |  |
| •                                      | •          | ١          | ١          | ٣                  |  |  |
| •                                      | ١          | •          | •          | ۴                  |  |  |
| •                                      | ١          | •          | ١          | ۵                  |  |  |
| •                                      | ١          | ١          | •          | ۶                  |  |  |
| •                                      | ١          | ١          | ١          | ٧                  |  |  |
| ١                                      | •          | •          | •          | ٨                  |  |  |
| ١                                      | •          | •          | ١          | ٩                  |  |  |
| ١                                      | •          | ١          | •          | ۱.                 |  |  |
| ١                                      | •          | ١          | ١          | ) )                |  |  |
| ١                                      | ١          | •          | •          | ١٢                 |  |  |
| ١                                      | ١          | •          | ١          | ١٣                 |  |  |
| ١                                      | ١          | ١          | •          | 14                 |  |  |
| ١                                      | ١          | ١          | ١          | ۱۵                 |  |  |

\*بعد از انتخاب آدرس مورد نظر برای دستگاه توسط DIP-SWها دستگاه را خاموش و روشن کنید تا تنظیمات ذخیره شود.

\* این نکته را در نظر داشته باشد که DIP-SWفقط آدرس را تعیین می کند اما BaudRate و Parity همان مقداری است که قبلا روی Eepromذخیره شده(فقط در حالت Baudrate، Defaultو Default می باشد.)

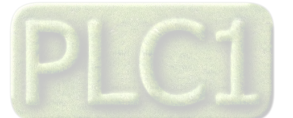

### نصب نرم افزار

نرم افزاریکه برای انجام تنظیمات و مشاهده پارامترهای دستگاه پیش بینی شده است نرم افزار TM-Setting می باشد این نرم افزار در DVD همراه دستگاه و در آدرس زیر قرار دارد :

#### DVD Drive : $\$ Setting $\$ TM-Setting

DVD همراه دستگاه را در درایو DVD کامپیوتر خود قرار داده و از مسیر فوق فایل Setup را اجرا کنید تا نرم افزار شروع به نصب برروی کامپیوتر شما شود. در حین نصب سوالاتی مبنی بر محل نصب نرم افزار و … از شما پرسیده می شود که شما آنها را جواب داده و روی دکمه Next کلیک کنید . پس از پایان نصب نرم افزار ، پیغامی مبنی بر کامل شدن نصب نرم افزار ظاهر می شود که شما باید بر روی دکمه Finish کلیک کرده و کامپیوتر خود را یکبار Restart نمایید . « دقت کنید که نرم افزار TM-Setting ورژن 1.29.21یا بالاتر باشد..

\*این نرم افزار بر روی سیستم های دارای Windows XP-Service Pack2.0 به بالا قابل نصب خواهد بود

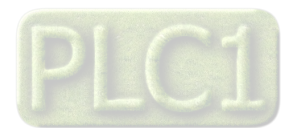

## برقراری ارتباط با نرم افزار

قبل از برقراری ارتباط با نرم افزار شما باید سیم بندی دستگاه را انجام داده باشید یعنی پورت سریال RS485 را توسط مبدل RS485 به کامپیوتر خود وصل نموده باشید . در ضمن سیم بندی تغذیه دستگاه را نیز انجام دهید . پس از انجام سیم بندی از آدرس ذیل برنامه TM-Setting را اجرا کنید (ALL Device) Start All programs / TM-Setting / All Device در این حالت پنجره شکل زیر ظاهر می شود که شرح بخش های آن،در ادامه ذکر شده است.

M All Device 1- Set Software Setting 2- Restart Device ( Turn on Device ) 3- In old version of devices Use Manual Mode Read Data Port 0 КОМЗ -Factory Mode Auto O Manual O Hard.Version 250 0 Baud Rate 9600 b/s -Soft.Version 0 no parity -Serial.No Timeout 300 \* Err:Timeout Error Connect Connection (

۱-در این قسمت با توجه به پورتی که مبدل به آن وصل است پورت صحيح را انتخاب نماييد. ۲-این قسمت مد اتوماتیک(Auto) و یا دستی (Manual) را تعیین می کند . ۳-جهت برقراری ارتباط سریال ، آدرس دستگاه باید در این قسمت وارد شود،که در حالت Default (۵ ثانیه اول پس از روشن شدن)برابر 250بوده و در غیر اینصورت باید از آدرس Dip-SWیا آدرس ثبت شده در حافظه استفاده نمود. Baud Rate-۴به صورت پیش فرض 9600بوده اما قابل انتخاب است. ۵-پریتی در حالات Oddو evenو No parityقابل تنظیم است. \*تمام قسمت های ۲تا ۵ زمانی فعال می شود(قابلیت تغییر برای کاربر) که دستگاه در حالت Manualباشد. Time Out-۶ که معمولا بین 300 تا 500انتخاب می شود. ۷-درصورت برقراری ارتباط صحیح این قسمت روشن خواهد شد. ۸-زمانیکه ارتباط برقرار می شود این کلید فعال شده و شما با زدن آن میتوانید وارد دیگر قسمت های نرم افزار شوید. ۹-زمانیکه ارتباط بین نرم افزار و دستگاه برقرار شده مشخصات دستگاه در این قسمت نمایش داده می شود.

(پس بطور کلی در حالت Auto تنظیمات برابر است با : Address = 250 , Baud Rate = 9600 , Parity = none است . پس از انجام تنظیمات نرم افزار ، تغذیه دستگاه را وصل کنید تا دستگاه روشن شود . در این حالت اگر تنظیمات را به درستی انجام داده باشید ارتباط سریال نرم افزار و دستگاه برقرار شده و مشخصات دستگاه در قسمت Read Data نمایش داده شده و کلید Connect فعال می شود . \* پس از روشن شدن دستگاه تنظیمات پورت سریال آن به صورت default بوده و برابر است با : (Address = 250 , Baud Rate = 9600 , Parity = none)

روست 5 ثانیه ارتباط سریال با تنظیمات فوق (default) برقرار نشود به صورت اتوماتیک تنظیمات دستگاه با تنظیمات ذخیره شده در حافظه بارگذاری می شود که در این حالت دستگاه قابلیت شبکه شدن را دارد.)

\* اگر تمام DIP-SWها OFFباشند:آدرسی که قبلا درحافظه EEpromذخیره شده به عنوان آدرس دستگاه انتخاب می شود. \* اگر یک یا چند تا از DIP-SWها ONباشند.آدرسی که DIP-SWمشخص می کند به عنوان آدرس دستگاه انتخاب می شود.(آدرس های باینری که این آدرس ها بین ۱۱لی ۱۵ را می تواند انتخاب کند)

«فقط موقع روشن شدن دستگاه ، آدرس تنظیم شده روی DIP-Swچک می شود.یعنی اگر وسط کار DIP-SWرا تغییر بدهیم آدرس تغییر داده نمی شود تا زمانیکه دستگاه روشن و خاموش شود.

پس از اینکه مشخصات دستگاه شما در قسمت Read Data نمایش داده شد روی کلید Connect کلیک کنید تا پنجره تنظیمات و پارامترهای دستگاه باز شود . پنجره تنظیمات دستگاه شامل قسمت های مختلف می باشد که در زیر به شرح هر قسمت پرداخته شده است . نرم افزار فوق شامل دو بخش می باشد که بخش بالا ( Out put ) مربوط به مقدار وزن و ورودی دیجیتال و مقادیر مربوط به اندازه گیری می باشد و بخش پایین

( Setting ) مربوط به تنظیمات و کالیبراسیون دستگاه می باشد.

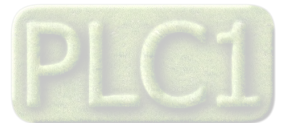

توضیحات بخش های مختلف نرم افزار و تنظیمات آن

#### مانیتورینگ و پاره سنگ وزن

جهت مانیتورینگ و قرائت وزن می توان از بخش Out Put استفاده کنیم.شرح قسمت های مختلف آن با توجه به تصویر در ادامه ی این مطلب أورده شده است.

 ۱ نمودار وزن :همانطور که در شکل می بینید می توانید نمودار تغییرات وزن را در این قسمت مشاهده فرمایید.

Weight –۲ مقدار وزن خوانده شده بر روی Text Box نمایش داده می شود .

DataRegister-۳:مقدارخام مبدل آنالوگ به دیجیتال (بدون پردازش) (این مقدار در هر لودسل ممکن است متفاوت باشد)

Batch Conter-۴:در این قسمت تعداد دفعات انجام عملیات بچینگ (بارگیری) نشان داده می شود.

**۵-Tare:** برای صفر کردن وزن( پاره سنگ) به کار می رود ( صفر کردن وزن کفه) این مقدار در حافظه ذخیره می شود.

4-Un Tare : برای باز گرداندن وزن کفه به وزن خالص بکار می رود.

Digital Input-Y : وضعیت ورودی های دیجیتال را نمایش می دهد .

Digital OutPut-A: وضعیت خروجی های دیجیتال را نمایش می دهد.

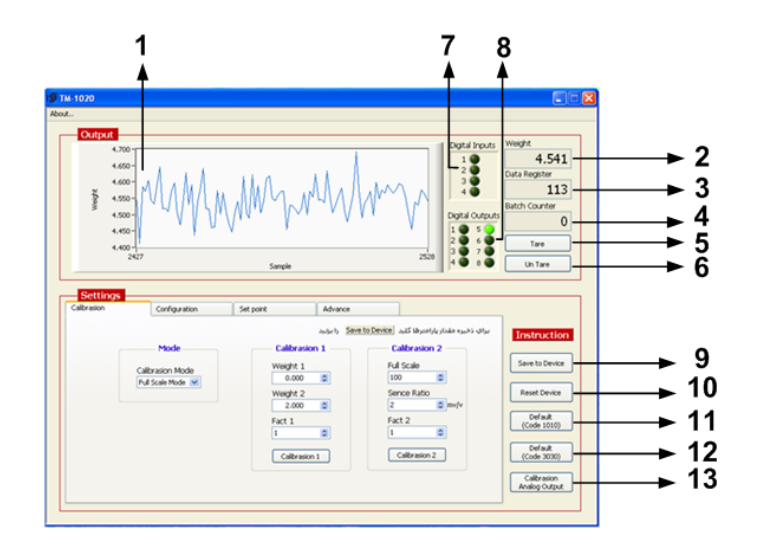

#### ذخیره سازی تغییرات و تنظیمات

با تغییر و تنظیم هر پارامتر نیاز است تا این تغییرات و تنظیمات در دستگاه ذخیره شود ، روند ذخیره سازی در بخش Instractionبه شرح زیر و با توجه به تصویر بالا توضیح داده شده است:

۹-Save to Device : از این کلید برای ذخیره پارامترهای تنظیمی دستگاه استفاده می شود با زدن این کلید ، کلیه پارامترهای محیط Setting ذخیره می شوند ۱۰-Reset Device : پس از انجام تنظیمات و زدن کلید Save to Device باید Reset Device را بزنیم تا دستگاه Reset شده و با تنظیمات جدید بارگذاری می شود. ۱۱–Defalt (Code1010) یاین کلیدتنظیمات دستگاه در قسمت های سریال، خروجی آنالوگ، رله ها و Continuous را به حالت default (تنظیمات کارخانه) باز می گرداند. ۱۲–Mefalt (Code3030) یاین کلیدتنظیمات رله ها را به حالت default ( تنظیمات کارخانه ) باز می گرداند.

Calibration Analog Output-۱۳ : از این کلید برای کالیبراسیون خروجی آنالوگ استفاده می شود .

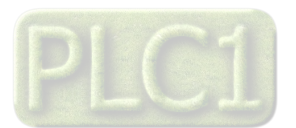

## شرکت مهندسی تیـــکا

#### كاليبر اسيون وزن

بخش Setting مربوط به کالیبراسیون و تنظیمات دستگاه می باشد که این بخش شامل چهار TAB با عناوین Configuration ، Calibration و Advance می باشد که توضیحات هر یک داده خواهد شد .

#### : Calibration

از این TAB برای کالیبراسیون دستگاه استفاده شده است . با توجه به لودسل اتصال داده شده به دستگاه و مکانیک اجرا شده نیاز است که دستگاه متناسب با آن کالیبره شود . برای انجام کالیبراسیون ، ۲ مد LD Mode و Full Scale Mode پیش بینی شده است که در زیر شرح داده شده اند.

#### : LD Mode – 1

این مد کالیبراسیون با استفاده از دو وزنه مرجع ( با وزن معلوم و دقیق که یکی حدود ۲۰ درصد ظرفیت لودسل و دیگری معمولاً حالت بی باری) انجام می شود که مقدار این دو وزنه در قسمت Calibration1وارد شده و از کلید Calibration1 برای انجام کالیبراسیون استفاده می شود . Fact 1: پارامتر FACT1 در این مد از کالیبراسیون تاثیر می گذارد. این پارامتر برای تبدیل واحد نیز استفاده می شود ( مثلا برای تبدیل وزن به نیرو برابر 9.8 قرار می گیرد) . اگر از این دستگاه برای اندازه گیری وزن استفاده می کنید بهتر است مقدار این پارامتر برابر 1.000 قرار گ

#### : Full Scale Mode – ۲

این مد کالیبراسیون با استفاده از پارامترهای لودسل انجام می شود . این نوع کالیبراسیون در مواقعی استفاده می شود که پارامترهای لودسل و بار قرار نگرفته باشد . در این نوع کالیبراسیون می توان به دقت بالایی از کالیبراسیون بدون اینکه نیاز به وزنه مرجع باشد دست یافت . برای انجام این مد از کالیبراسیون ابتدا Calibration Mod روی حالت Scale Scale میدهیم و پارامترهای لودسل را در قسمت 2 Calibration 2 وارد کرده و از کلید Save to Device استفاده می کنیم . «این پارامترها در برگ راهنما ی لودسل موجود است. «ولتاژ خروجی به ازاء هر ولت یا Output Sensivity را در قسمت Sense Ratio وارد نمایید. «ماکزیمم وزن قابل قرائت با عنوان Output Sensivity را در قسمت Scale وارد نمایید. «این پارامترها در برگ راهنما ی لودسل موجود است. «ماکزیمم وزن قابل قرائت با عنوان Output Sensivity را در قسمت Scale وارد نمایید. «رای وارد کردن Scale در این از 1 لودسل بیشتر باشد(چند لودسل موازی باشند) : برای وارد کردن Scale Ratio مقدار لودسل ها ( خلرفیت ماکزیمم لودسل ها) را وارد نمایید. برای وارد کردن Scale Ratio مقدار ولتاژ ها نوشته می شود. برای وارد کردن Scale Ratio مقدار ولتاژ ها نوشته می شود. برای وارد کردن Sence Ratio با در این ولتاژ ها نوشته می شود. برای وارد کردن Sence Ratio این ۲۰۱ کیلویی با حساسیت 2 m 2 موازی باشند) : در این در کردن Sence Ratio ولتاژ ها نوشته می شود. در این در کردن Sence Ratio ولتاژ ها نوشته می شود. در مواز در کردن Sence Ratio ولتاژ ها نوشته می شود. در مواز در کردن Sence Ratio ولت ۱۰۰ کیلویی با حساسیت 2 m 2 موازی شده باشد:

#### : Full Scale

ظرفیت نامی لودسل می باشد که معمولاً بر حسب kg ( کیلو گرم ) می باشد . هنگامی که چند لودسل به صورت موازی استفاده شود مقدار این پارامتر باید برابر با جمع ظرفیت نامی لودسل ها باشد .

#### : Sense Ratio

حساسیت لودسل بوده که با mv/v ( میلی ولت بر ولت ) نمایش داده می شود . این مقدار معمولاً در بدنه لودسل ذکر می شود اما مقدار دقیق در برگه شناسنامه لودسل ذکر می شود مثلاً : 2.011 mv/v .

Fact2: پارامتر FACT2 در این مد کالیبراسیون تاثیر می گذارد این پارامتر برای تبدیل واحد (مثلا وزن به نیرو) بکار می رود. اگر از دستگاه برای اندازه گیری وزن استفاده می نمایید مقدار این پارامتر را برابر 000 . 1 قرار دهید.

تذكر : قبل از انجام هر نوع كاليبراسيون ابتدا بايد Mode آن انتخاب شود .

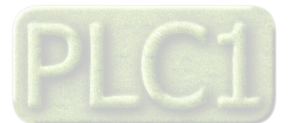

پیکر بندی و فیلترینگ

سر برگ Canfiguration برای پیکربندی و انجام تنظیمات دستگاه است که شامل فیلترهای نرم افزاری ، صفر کردن اتوماتیک ، تنظیمات پورت سریال و خروجی آنالوگ است. این گروه شامل دو پارامتر زیر می باشد : **Frequency** مقدار این پارامتر فرکانس نمونه برداری مبدل A/D را مشخص می کند هر قدر فرکانس نمونه برداری پایین تر باشد ، دقت (رزولیشن ) دستگاه بالاتر می رود . **Number Average** این پارامتر نوعی فیلتر نرم افزاری است که با مقدار دهی به آن تغییرات وزن حذف خواهد شد . مقدار این پارامتر مشخص کننده درجه فیلتر و تعداد نمونه ها برای متوسط گیری می باشد . مقدار این پارامتر بین 32 ~ 1 قابل انتخاب می باشد.

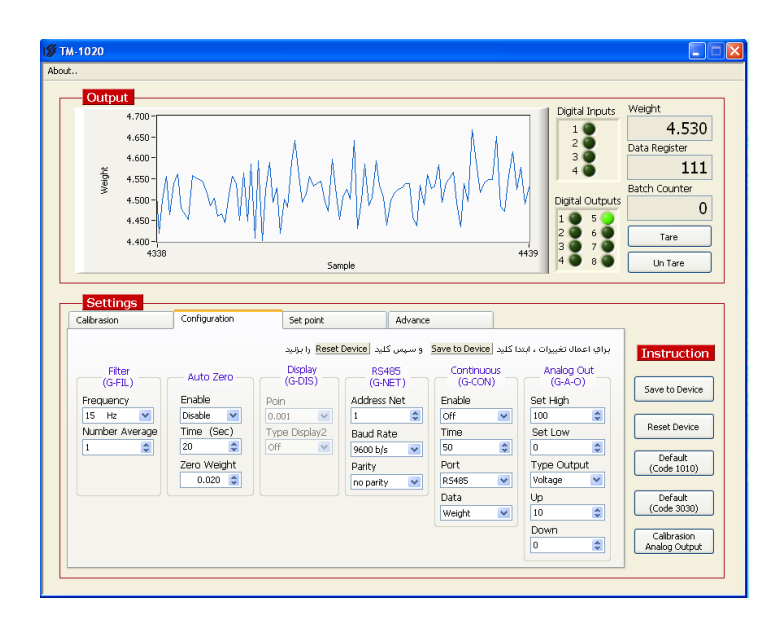

#### : Auto Zero

توسط پارامتر Enable ميتوان Auto Zero را فعال نمود.

در حالت فعال بودن اگر وزن به اندازه مدت زمان پارامتر Time کمتر از پارامتر Zero Weight باشد ، عملیات Zero انجام شده و وزن صفر می شود.

#### RS485 : (تغيير آدرس و تنظيمات سريال)

این گروه شامل پارامترهای پورت سریال RS485 می باشد .در این قسمت شما میتوانید برای تغییر آدرس و دیگر تنظیمات پورت سریال در EEpromاقدام نمایید.

#### : Continuous

این گروه شامل پارامترهای مربوط به Continuous می باشد . در این مد اطلاعات وزن با فرمت ASCII و با زمان مشخص شده ارسال میشود . بدین صورت که زمانیکه از حالت ModBus -RTUاستفاده نمیکنید و میخواهید اطلاعات بدون روش درخواست و پاسخ ارسال شود از این طریق تنظیمات را انجام می دهید.

- الف- Enable: اگر این پارامتر on باشد ، فریم اطلاعات بصورت پیوسته از یکی از پورتهای انتخاب شده ارسال می شود.
  - ب- Time:زمان ارسال فریم های اطلاعات توسط این پارامتر تعیین می شود. و هر واحد برابر 20ms است.
- ج- Port: دستگاه دارای دو پورتRS485 می باشد. توسط این پارامتر ، یکی از پورت ها انتخاب شده و در مد Continusقرار داده می شود.
  - د- Data: توسط این پارامتر ، نوع داده انتخاب می شود.

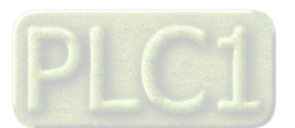

شرکت مهندسی تیــــک

### تنظیمات رله فرمان و فرمول های توزین

سر برگ Set Point مربوط به تنظیمات خروجی دیجیتال می باشد و نحوه عملکرد خروجی های دیجیتال در این قسمت تعیین می شود که شامل سه گروه Dead, Set , Program می باشد .

#### :Program

الف-Program Number:

هر برنامه متشکل از نقطه تنظیم رله( ست پوینت ها ) می باشد. ب- Multiple Set:

این پارامتر ضریبی برای نقطه تنظیم (Set Point ها ) می باشد . ج- Set Point low:

در هنگام بارگیری مواد، زمانیکه وزن کمتراز این پارامتر باشد، دستگاه خالی بودن مواد را تشخیص داده و شروع به بارگیری می کند.این پارامتر زمانیکه Auto Loadingهال باشد،کاربردخواهد داشت .

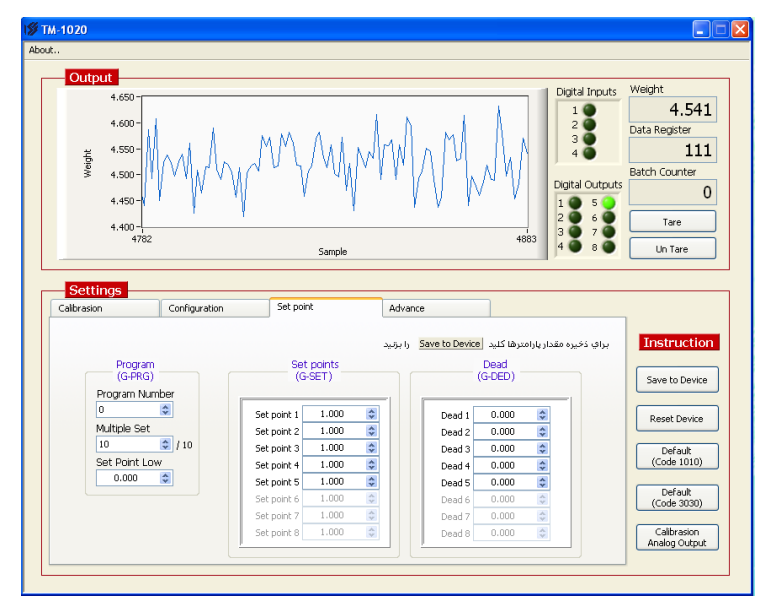

#### : Set point

نقاط تنظیم خروجی های دیجیتال می باشند ، که مقدار وزن با این پارامترها مقایسه شده و نتیجه آن می تواند باعث وصل یا قطع رله ها شود.

#### Dead ( وزن بین راه یا بار مرده ) :

این گروه ، وزنی که موقع بارگیری ( ریزش بار ) در هوا می ماند را مشخص می کند در این گروه برای هر نقطه تنظیم ( Set point ) می توان یک وزن مرده تعیین نمود .

#### فرمول ها و تنظيمات پيشرفته رله ها:

تنظیم پیشرفته رله ها در بخش Advance انجام می شود.که زیر مجموعه های آن به شرح زیر است:

#### : Relay Configuration كروه

#### : Batching – الف

اگر پارامتر Batch = off مقدار وزن قرائت شده جهت فرامین رله با مقادیر 1 SET 8 ... SET 1 مقایسه می شود . اگر Set a off مقدار وزن قرائت شده جهت فرامین رله با مقادیر زیر مقایسه می شود .(یعنی Setpoint های قبلی با مقدار Setpoint وارد شده جمع می شود . SET 1 = SetPoint 1 SET 2 = SetPoint 1 + SetPoint 2 SET 3 = SetPoint 1 + SetPoint 2 + SetPoint 3 **. ب Fine - ب** Set i مقدار وزن قرائت شده جهت فرامین رله با مقادیر Set i مقایسه می شود .

Set i + error i مقایسه می شود .

### error i مقدار خطائی است که در اثر بارگیری مرحله قبلی رخ داده

#### است.

### ج- Time Fine:

این تایمر برای ذخیره سازی مقدار واقعی وزن بعد از فرمان هر رله به کار می رود و هر واحد آن برابر ۱۰۰ میلی ثانیه می باشد .

| 4.660<br>4.600<br>4.550<br>4.550<br>4.550<br>4.450<br>4.450<br>4.450<br>4.400                                    | m                                                                                                    | Sample                               | Digital Impu           1           2           5011           2           6           7           4                                                    | Weight 4. Data Registe Batch Count Tare Un Tare Un Tare                       |
|----------------------------------------------------------------------------------------------------|----------------------------------------------------------------------------------------------------|--------------------------------------|----------------------------------------------------------------------------------------------------|-------------------------------------------------------------------------------|
| Calbrasion                                                                                                    | Configuration Set point                                                                                                    | Advance<br>جرمید ای <u>Save to I</u> | براي ذخيره مقدار بارامترها كليد                                                                                                    | Instruc                                                                       |
| Haay Comp<br>(GrOF)<br>Batching<br>On<br>Fine<br>Off<br>Time Fine<br>0<br>Auto Loadin<br>Non Active<br>Hyss<br>1 | Kelsy         Relay (Under           Relay Number         ©           Formul Number         ©           Relay Inverse         Inverse           Relay Inverse         Inverse           Relay Inverse         Inverse           Relay Inverse         Set Batch Counter           ©         SetSatch Counter           ©         SetSatch Counter | (G-INP)<br>Time Delay Input<br>5 \$  | (GTON)<br>Timer On 1 0 0<br>Timer On 2 0 0<br>Timer On 3 0 0<br>Timer On 4 0 0<br>Timer On 4 0 0<br>Timer On 5 0 0<br>Timer On 7 0 0<br>Timer On 8 0 0 | Save to D<br>Reset De<br>Cofeau<br>(Code 10<br>Cofeau<br>Calibras<br>Analog O |

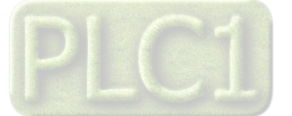

## شرکت مهندسی تیـــکا

د - Auto Loading : (این پارامتر باعث فعال یا غیر فعال شدن بارگیری خودکار می شود)

اگر این پارامتر در وضعیت Non Active باشد، رله ها بر اساس مقدار وزن عمل می کنند .

اگر این پارامتر در وضعیت Active باشد , بار گیری خودکار فعال می شود.در این حالت اگر وزن کمتر از Setpoint Lowباشد ، بارگیری شروع(Start)شده و با رسیدن وزن مواد ، به وزن نهایی،رله تخلیه فعال می شود.در این حالت مواد تخلیه شده و پس از آن (وزن کمتر از Setpoint Lowشود)مجدداً بارگیری شروع می شود.در حالتي كه Auto Loadingفعال بوده و مواد در حال تخليه هستند ، رله تخليه فعال خواهد بود و ساير رله ها تغيير وضعيت نمي دهند (تا زمانيكه عمليات تخليه به اتمام برسد.)

#### :Hyss - o

برای جلوگیری از قطع و وصل سریع رله حول نقطه های تنظیم ، باند هیسترزیس در نظر گرفته شده است . این ضریب برابر Full Scale ×  $\frac{HYSS}{1000}$  می باشد. یادآور میشویم که مقدار هیسترزیس یکطرفه بوده و روی مقدار برگشت تاثیر دارد.

#### گروه Relay :

این گروه شامل سه پارامترهای زیر می باشد :

الف-Relay Number: در این قسمت تعداد رله ها مورد نیاز خود را وارد نمائید ، در واقع پارامتر های تعیین کننده تعداد دریچه ها با تعداد مواد برای بار گیری است.لازم به ذکر است که رله آخر بعنوان رله تخلیه در نظر گرفته می شود ، یعنی زمانیکه این پارامتر برابر 2باشد، رله سوم بعنوان رله تخلیه عمل خواهد کرد.

#### ب – Formul Number ب

دستگاه دارای ۴ نوع عملکرد (فرمول) برای خروجی دیجیتال می باشد که در فرمول صفر عکس العمل هر خروجی به Set point قبل و بعد از خود (خروجی مربوطه ) وابسته است . که این Set Pointها در سربرگ مربوط به SetPoint و در زیر گروه Set pointقرار دارند که توسط کاربر قابل تنظیم می باشد. نکته:در هنگام تعیین setpointها لطفا به این نکته توجه کنید که در قسمت Batching طبق توضیحات بالا دقت شود.

#### فرمول صفر طبق جدول زیر می باشد :

| مربوط به آن روشن خواهد بود. | شده باشد،رله ی | Setpoint های تعیین | خوانده شده بين | اگر وزن |
|-----------------------------|----------------|--------------------|----------------|---------|
|-----------------------------|----------------|--------------------|----------------|---------|

| محدوده وزن                        | Digital Out1 | Digital Out2 | Digital Out3 | Digital Out4     | Digital Out5 |
|-----------------------------------|--------------|--------------|--------------|------------------|--------------|
| Weight ≤ Set point 1              | On           | Off          | Off          | Off              | Off          |
| Set point 1< Weight ≤ Set point 2 | Off          | On           | Off          | Off              | Off          |
| Set point 2< Weight ≤ Set point 3 | Off          | Off          | On           | Off              | Off          |
| Set point 3< Weight ≤ Set point 4 | Off          | Off          | Off          | On               | Off          |
| Set point 4< Weight ≤ Set point 5 | Off          | Off          | Off          | Off              | On           |
| Set point 5 < Weight              | Off          | Off          | Off          | Off              | Off          |
|                                   |              |              |              | <b>0</b> • • • • |              |

نكته : در این فرمول مقادیر Set point باید از پائین به بالا تنظیم شوند .

#### فرمول یک طبق توضیحات زیر محاسبه می شود:

اگر وزن خوانده شده بین Setpoint های تعیین شده باشد، له ی بعدی آن روشن خواهد بود.

| محدوده وزن                        | Digital Out1 | Digital Out2 | Digital Out3 | Digital Out4 | Digital Out5 |
|-----------------------------------|--------------|--------------|--------------|--------------|--------------|
| Weight ≤ Set point 1              | Off          | Off          | Off          | Off          | Off          |
| Set point 1< Weight ≤ Set point 2 | On           | Off          | Off          | Off          | Off          |
| Set point 2< Weight ≤ Set point 3 | Off          | On           | Off          | Off          | Off          |
| Set point 3< Weight ≤ Set point 4 | Off          | Off          | On           | Off          | Off          |
| Set point 4< Weight ≤ Set point 5 | Off          | Off          | Off          | On           | Off          |
| Set point 5 < Weight              | Off          | Off          | Off          | Off          | On           |

فرمول دو طبق توضيحات زير محاسبه مي شود:

در فرمول دو عكس العمل هر خروجي فقط به Set point مربوط به خود وابسته است . اگر مقدار وزن از Set point مربوطه كمتر بود ، خروجي مربوطه فعال مي شود در غير اين صورت غير فعال خواهد بود .

#### فرمول سه طبق توضيحات زير محاسبه مي شود:

این فرمول مانند فرمول یک است با این تفاوت که مقادیر خروجی ها بصورت BCD عمل کرده و در خروجی ها قرار داده می شوند.

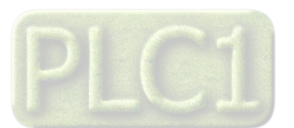

| محدوده وزن                                                                       | فرمول ۰  | فرمول ۱  | فرمول ۳ (BCD ) |
|----------------------------------------------------------------------------------|----------|----------|----------------|
| Weight $\leq$ Set1                                                               | 0000001  | 00000000 | 00000000       |
| $Set1 < Weight \le Set2$                                                         | 00000010 | 0000001  | 00000001       |
| Set2 < Weight $\leq$ Set3                                                        | 00000100 | 00000010 | 00000010       |
| Set $3 \le$ Weight $\le$ Set $4$                                                 | 00001000 | 00000100 | 00000011       |
| Set4< Weight $\leq$ Set5                                                         | 00010000 | 00001000 | 00000100       |
| Set5 $\leq$ Weight $\leq$ Set6                                                   | 00100000 | 00010000 | 00000101       |
| $Set6 < Weight \le Set7$                                                         | 01000000 | 00100000 | 00000110       |
| Set7 <weight <math="">\leq Set8</weight>                                         | 1000000  | 0100000  | 00000111       |
| Set8 <weight< td=""><td>00000000</td><td>1000000</td><td>00001000</td></weight<> | 00000000 | 1000000  | 00001000       |

به عنوان مثال منظور از وضعيت 00000101 :

Relay1 = On و Relay4 = On و بقيه رله ها خاموش هستند .

عملکرد هر رله بستگی به نقطه تنظیم خود ( Set i ) و نقطه تنظیم بعدی (Set i+1 ) دارد.

ج - Relay Inverse ( معكوس كننده خروجي ها ) : در صورت Yes بودن اين پارامتر وضعيت خروجي ها در هر حالتي كه باشند معكوس خواهد شد .

د-Enable Batch Conter(شمارنده بچینگ) :توسط این پارامتر و پارامتر Set Batch Conterمی توان تعداد عملیات بچینگ یا باربری را محدود کرد . زمانیکه این پارامتر فعال باشد، تعداد بچینگ انجام شده (Batch Conter)با مقدار Set Batch Conter مقایسه شده و زمانیکه Batch Conter برابر یا بزرگتر از آن باشد عملیات بارگیری متوقف می شود.

ه-Set Batch Conter : این پار امتر تعیین کننده تعداد دفعات بار گیری یا Batchمی باشد.

#### گروہ Input:

پارامتر های این گروه مربوط به عملکرد ورودی های دیجیتال بوده و شامل موارد زیر است :

#### الف- Time delay input:

برای حذف اثر نویز در ورودیها یک فیلتر نرم افزاری در نظر گرفته شده است . برای پذیرفته شدن ورودیها باید این زمان طی شود. هر واحد این پارامتر برابر ۵۰ میلی ثانیه می باشد .

#### ب – Start:

اگر این پارامتر فعال شود (Active) شروع عملیات بارگیری به صورت دستی عمل کرده و توسط ورودی دیجیتال Start(ورودی دیجیتال سوم)خواهد بود . در اینصورت پس از تخلیه شدن مواد و قطع شدن رله تخلیه ، تا زمانیکه ورودی Startتحریک نشود ،بار گیری بعدی شروع نخواهد شد.

#### گروه Timer on:

برای هر رله یک پارامتر زمانی در نظر گرفته شده که می توان با یک تاخیر زمانی رله را وصل نمود.

- تاكيد مي شود اين پارامتر فقط در موقع وصل (روشن شدن) رله تاثير دارد .

- تعداد پارامتر هائی که در این گروه دیده می شود بستگی به تعداد رله ها دارد .

- هر واحد برابر ۱۰۰ میلی ثانیه می باشد .

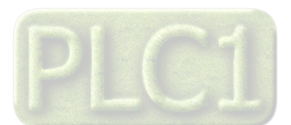

# شرکت مهندسی تیـــکا

#### فرمول های رله زنی:

با فرض اینکه تعداد رله (Number Relay)روی ۴ تنظیم شده باشد رله ۵ بعنوان رله تخلیه محسوب می شود.به همین ترتیب اگر تعداد رله روی مقدار کمتری تنظیم شده باشد رله ی بعدی رله تخلیه است.اگر رله بیش از ۵ عدد تنظیم شود ، رله تخلیه را می توان از داخل پارامتر های نرم افزار توسط دستگاه Master استفاده کرد.

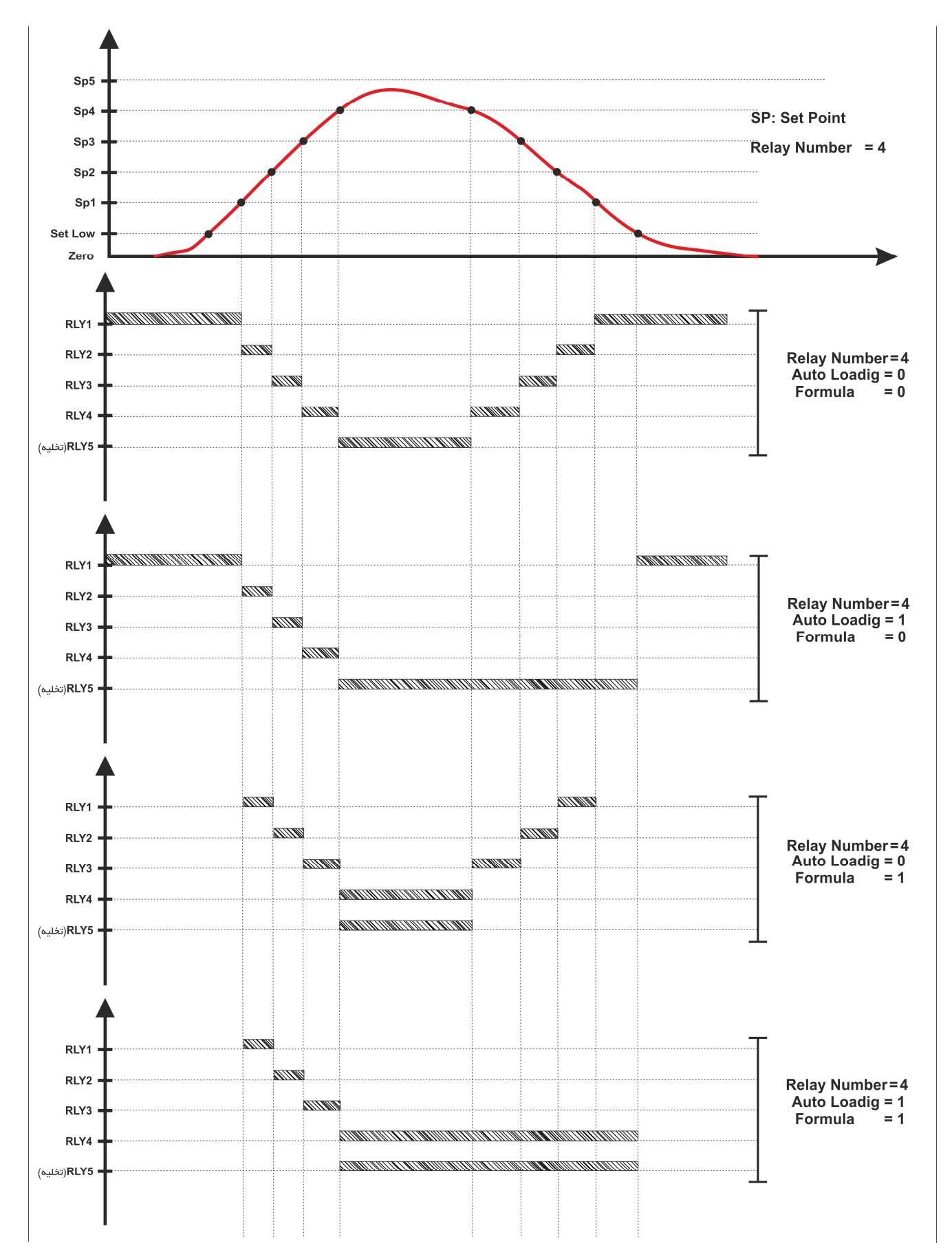

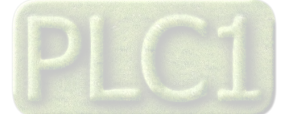

Ver 1.4 TIKA Engineering Co. (LTD)

شرکت مهندسی تیــــکا

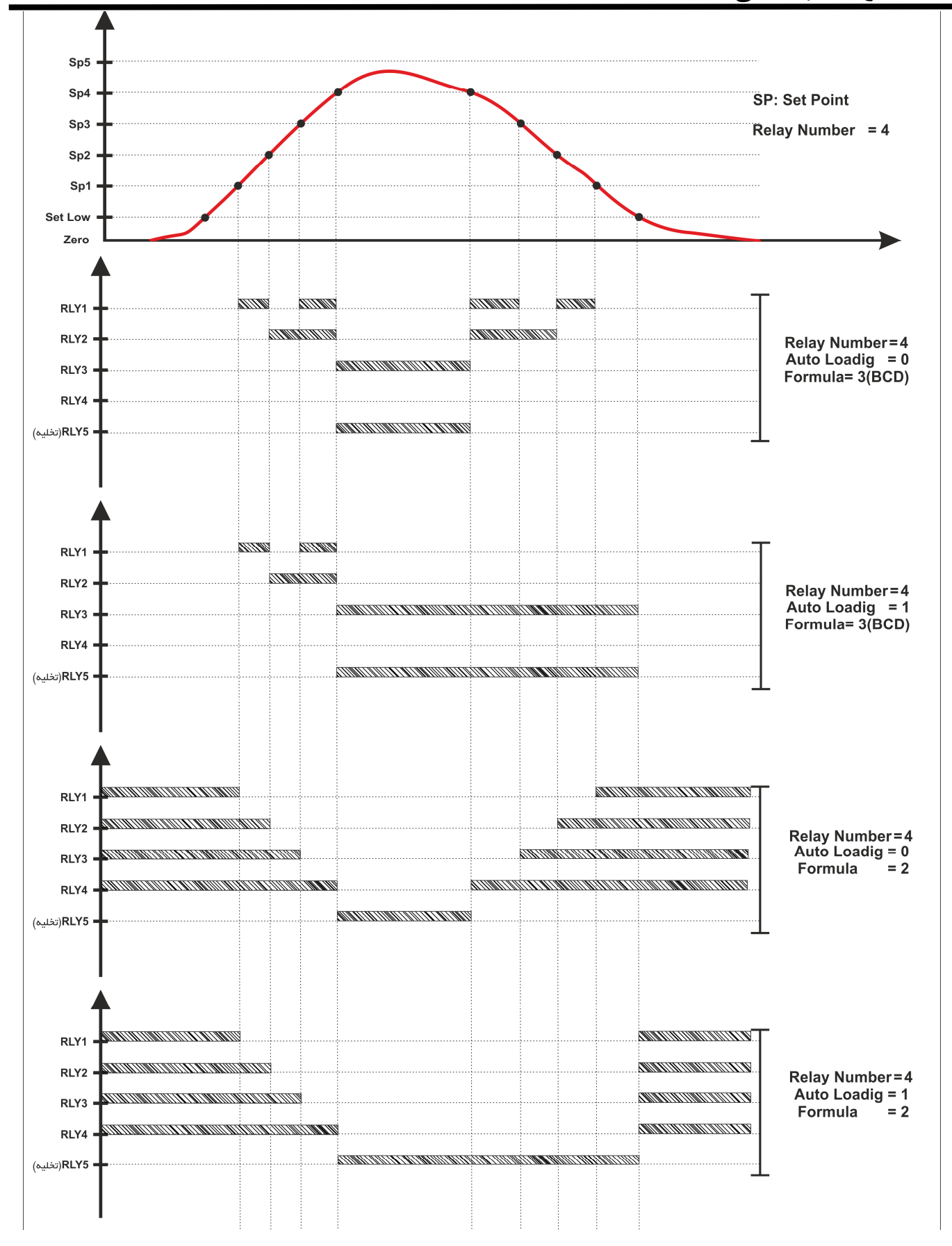

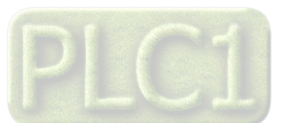

## شرکت مهندسی تیـــکا

#### خروجی آنالوگ ، مقیاس بندی و کالیبر اسیون

#### تنظيمات:

برای انجام تنظیمات خروجی آنالوگ ، در سر برگ مربوط به Configuratio قسمت Analog Out وارد شده و طبق توضیحات زیر عمل بفرمایید: در این گروه پارامترهای خروجی آنالوگ تنظیم می شود . بدین ترتیب که با حد بالای وزن ، بالاترین خروجی آنالوگ و با حد پایین وزن کمترین خروجی آنالوگ روی ترمینال مربوطه خروجی گرفته می شود و مابین این ها با توجه به وزن خوانده شده بصورت خطی می باشد.

- الف Set High : حد بالاي وزن
- ب Set Low : حد پايين وزن
- ج Type Output : نوع خروجي آنالوگ را مشخص مي كند.
  - د Up : حد بالا ( ولتاژ يا جريان ) خروجي آنالوگ
- ه Down : حد پائین ( ولتاژ یا جریان ) خروجی آنالوگ \*کد این پارامتر باید با ترمینال های استفاده شده از خروجی آنالوگ متناسب باشد . زمانیکه نوع خروجی آنالوگ در حالت ولتاژی قرار داده می شود ، باید از ترمینال V01و زمانی که نوع خروجی در حالت جریانی قرار داده می شود ، باید از ترمینال Io1استفاده نمود. \*جهت عملکرد معکوس خروجی آنالوگ باید مقادیر High و Set Low به صورت معکوس وارد شوند.

#### كاليبراسون خروجي آنالوگ:

ولتاژ و بعد جریان آنرا کالیبره کنید.

اکیدا تاکید می شود این تنظیمات توسط شرکت قبلا انجام شده و نیازی به انجام این تنظیمات نمی باشد. وذکر آن در این قسمت صرفا جهت نیاز احتمالی در صورت بهم خوردن تنظیمات می باشد.

\*لازم به ذکر است که برای انجام کالیبراسیون خروجی آنالوگ ، نیاز به یک ولتمتر و آمپر متر دقیق می باشد.

- \_
- برای انجام کالیبراسون خروجی آنالوگ ،کلید Calibration Analog, میزنیم،پنجره ای باز می شود که از شما پسورد میخواهد.در این قسمت پسورد کلمه ی tikaمی باشد با وارد کردنآن و فشردن کلید OKمراحل کالیبراسیون آغاز می شود.

کالیبراسیون در دو مرحله ولتاژ و جریان می بایست انجام شود،ابتدا

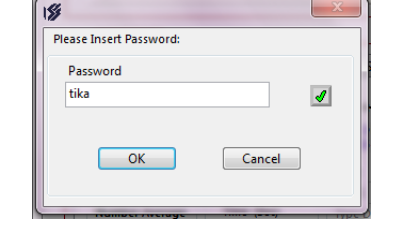

| 15 |                         | x |
|----|-------------------------|---|
|    | Select type calibrasion |   |
|    | Voltage Current Cancel  |   |

در این مرحله با استفاده از یک مولتی متر با دقت مناسب ، ولتاژ نشان
 داده شده روی ترمینال ولتاژ خروجی آنالوگ را در کادر وارد کنید که
 عددی حدود 350میلی ولت می بایست باشد. عدد وارد شده باید
 برحسب ولتاژ وارد شود (مثلا 0.350)

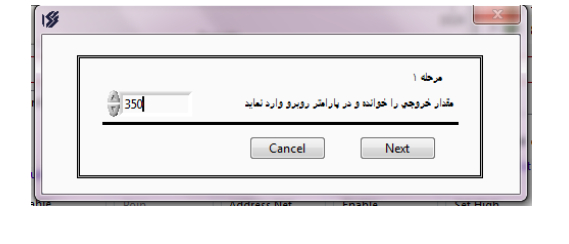

- با زدن دکمه Nextوارد مرحله دوم میشوید که در این قسمت هم مانند مرحله اول ولتاژ روی ترمینال خروجی آنالوگ را اندازه میگیریم و در کادر وارد میکنیم که عددی حدود 10۷می باشد.

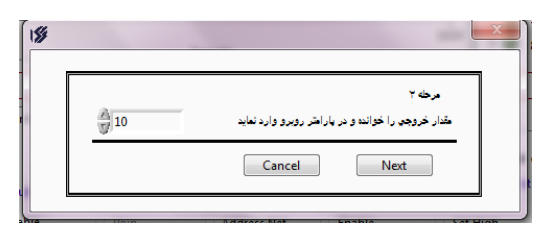

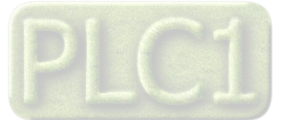

| Ver 1.4                                                                                 |                                                                                                    |
|-----------------------------------------------------------------------------------------|----------------------------------------------------------------------------------------------------|
| TIKA Engineering Co. (LTD)                                                              | شرکت مهندسی تیـــکا                                                                                                    |
| Please wait                                                                             | - با زدن کلید Nextتغییرات در دستگاه ذخیره شده و دستگاه راه اندازی<br>مجدد می شود.                                                                                                    |
| Select type calibrasion Voltage Current Cancel                                          | <ul> <li>تا این مرحله ولتاژ کالیبره شده،حال نوبت کالیبراسیون جریان است که</li> <li>دوباره کلید Calibration Analogرا زده و پسورد را دوباره وارد</li> <li>میکنید و در این مرحله در پنجره باز شده جریان را انتخاب میکنید.</li> </ul> |
| مرحله ۲<br>مرحله ۲<br>مقار خروجی را خوانده و در پاراختر روبرو وارد نماید<br>Cancel Next | <ul> <li>مقدار جریان خوانده شده از ترمینال جریان خروجی آنالوگ را که</li> <li>حدود 700میکرو آمپر است را در کادر وارد نمایید.عدد وارد شده باید</li> <li>برحسب میلی آمپر وارد شود (مثلا 0.700)</li> </ul>                            |
|                                                                                         | - با زدن دکمه Nextوارد مرحله دوم شوید.                                                                                                    |
|                                                                                         | <ul> <li>دوباره مقدار خوانده شده از روی ترمینال های جریان خروجی آنالوگ</li> <li>در حالت جریان را که عددی حدود 20میلی آمپر است را در کادر وارد</li> </ul>                                                                          |

با زدن کلید Nextمقادیر کالیبراسیون ذخیره شده و دستگاه دوباره راه
 اندازی میشود.

ميكنيم.

| \$ |    |                                                               |
|----|----|---------------------------------------------------------------|
| 7  | 20 | مرحه ۲<br>مقدار خروجه را خوانده و در بارامتر روبرو وارد نماید |
|    |    | Cancel Next                                                   |

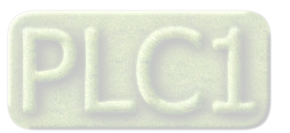

## پارامتر های جدول و ارتباط مودباس

## ار تباط با PLC و کنترل دستگاه از طریق نرم افزاری

زمانی که بخواهیم دستگاه را با PLC و یا هر دستگاه دیگری ارتباط دهیم باید با برخی از رجیسترها و پارامترهای داخلی دستگاه آشنا باشیم و همچنین باید مختصری راجع به پروتکل ModBus بدانیم .

| جدول آدرس ها و پارامترها |                          |          |     |                                                                                                    |
|--------------------------|--------------------------|----------|-----|----------------------------------------------------------------------------------------------------|
| Register Name            | Net Address<br>(Decimal) | Туре     | R/W | توضيحات                                                                                                    |
| ID                       | 40001(0000)              | U-int    | R   | مشخصه دستگاه در این مدل برابر ۱۰۲۰ می باشد                                                                        |
| Net Weight               | 40021(0020)              | Float    | R   | وزن خالص                                                                                                    |
| Tare Weight              | 40023(0022)              | Float    | R   | وزن کفه                                                                                                    |
| Gross Weight             | 40025(0024)              | Float    | R   | وزن ناخالص ( وزن خالص + وزن كفه )                                                                                 |
| Weigh Short              | 40027(0026)              | U-int    | R   | وزن خالص<br>نرماليزه وزن خالص1000 * <u>فزفيت نامي لودسل</u>                                                       |
| Data Register            | 40028(0027)              | long int | R   | مقدار خام مبدل آنالوگ به دیجیتال ( بدون پردازش )                                                                  |
| Input Status             | 40057(0056)              | U-int    | R   | وضعیت ورودی های دیجیتال(بیت کم ارزش ورودی اول و می باشد)                                                          |
| Output Status            | 40058(0057)              | U-int    | R   | وضعیت خروجی های دیجیتال(بیت کم ارزش خروجی اول و می باشد)                                                          |
| Peak Holder              | 40054(0053)              | Float    | R   | مقدار ماکزیم وزن اندازه گیری شده                                                                                  |
| Weight Holder            | 40061(0060)              | Float    | R   | با فعال کردن DI4 مقدار وزن خالص در این پارامتر ریخته میشود                                                        |
| Instruction              | 40091(0090)              | U-int    | RW  | (۱) رجیستر دستورالعمل                                                                                             |
| Address                  | 40096(0095)              | U-int    | RW  | آدرس دستگاه در شبکه (RS485) 1~247                                                                                 |
| Baud Rate                | 40097(0096)              | U-int    | RW  | 1=2400 , 2=4800 , 3=9600 نرخ انتقال ديتا<br>4=19200 , 5=38400 , 6=57600                                           |
| Parity                   | 40098(0097)              | U-int    | RW  | نوع بيت توازن 0=none , 1=odd , 2=Even                                                                             |
| Auto Zero                | 40099(0098)              | U-int    | RW  | حالت صفر كردن خودكار 0 = Disable , 1 = Enable                                                                     |
| Auto Zero Time           | 40100(0099)              | U-int    | RW  | مدت زمان (Sec) لازم برای شروع عملیات Zero ( اگر وزن خالص<br>کمتر از Auto Zero Weight باشد و Auto Zero فعال باشد ) |
| Auto Zero Weight         | 40101(0100)              | Float    | RW  | حداقل مقدار وزن برای Zero کردن دستگاه                                                                             |
| Full Scale               | 40104(0103)              | Float    | RW  | ظرفیت نامی لودسل                                                                                                  |
| Sence Rate               | 40106(0105)              | Float    | RW  | حساسیت لودسل (mv/v )                                                                                              |
| Load 1                   | 40108(0107)              | Float    | RW  | مقدار وزنه اول برای کالیبراسیون ( کالیبراسیون دو وزنه ای )                                                        |
| Load 2                   | 40110(0109)              | Float    | RW  | مقدار وزنه دوم برای کالیبراسیون ( کالیبراسیون دو وزنه ای )                                                        |
| Mode Calibration         | 40116(0115)              | U-int    | RW  | (۲) مد کالیبراسیون                                                                                                |
| Frequency                | 40126(0125)              | U-int    | RW  | (۳) فر کانس نمونه برداری مبدل آنالوگ به دیجیتال                                                                   |
| Number Average           | 40127(0126)              | U-int    | RW  | تعداد نمونه ها برای متوسط گیری ( 32 ~ 1)                                                                          |
| No.Formul                | 40171(0170)              | U-int    | RW  | شماره فرمول                                                                                                    |
| Set point 1              | 40173(0172)              | Float    | RW  | نقطه تنظیم رله ها                                                                                                 |
| Set point 2              | 40175(0174)              | Float    | RW  | برای هر خروجی دیجیتال یک پارامتر مجزا در نظر گرفته شده است                                                        |
| Set point 3              | 40177(0176)              | Float    | RW  |                                                                                                    |
| Set point 4              | 40179(0178)              | Float    | RW  |                                                                                                    |
| Set point 5              | 40181(0180)              | Float    | RW  |                                                                                                    |
| Dead Weight 1            | 40189(0188)              | Float    | RW  | وزن بین راه ( بار مرده )                                                                                          |
| Dead Weight 2            | 40191(0190)              | Float    | RW  | برای هر خروجی دیجیتال یک پارامتر مجزا در نظر گرفته شده است                                                        |
| Dead Weight 3            | 40193(0192)              | Float    | RW  | مقدار پیش فرض این پارامتر برابر صفر است                                                                           |
| Dead Weight 4            | 40195(0194)              | Float    | RW  |                                                                                                    |
| Dead Weight 5            | 40197(0196)              | Float    | RW  |                                                                                                    |
| Continuous Delav         | 40230(0229)              | U-int    | RW  | تاخیر ارسال دیتا در حالت Continuous                                                                               |
| Continuous Port          | 40231(0230)              | U-int    | RW  | 0 = disable , 1 = RS485 , 2 = RS232                                                                               |
| En Continuous            | 40229(0228)              | U-int    | RW  | 0 = disable , 1 = Enable Continuous فعال ساز                                                                      |
| Continuous Data          | 40232(0231)              | U-int    | RW  | 0 = None , 1 = Net Weigh , 2=Data Register نوع ديتا ارسالى<br>Continuous                                          |

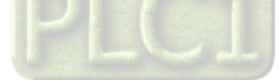

| Register Name    | Net Address<br>(Decimal) | Туре  | R/W | توضيحات                                                                              |
|------------------|--------------------------|-------|-----|--------------------------------------------------------------------------------------|
| Total            | 40046(0045)              |       | R   | وزن آخرین Batch(بسته)                                                                |
| Total Batch      | 40048(0047)              |       | R   | وزن مجموع Batchها (بسته ها)                                                          |
| Batch Counter    | 40060(0059)              | U-int | R   | تعداد Batchها یا بسته های بارگیری شده                                                |
| DI1 Counter      | 40067(0066)              | U-int | R   | شمارنده ورودى ديجيتال اول                                                            |
| DI2 Counter      | 40068(0067)              | U-int | R   | شمارنده ورودى ديجيتال دوم                                                            |
| DI3 Counter      | 40069(0068)              | U-int | R   | شمارنده ورودى ديجيتال سوم                                                            |
| DI4 Counter      | 40070(0069)              | U-int | R   | شمارنده ورودى ديجيتال چهارم                                                          |
| A0 Out 1         | 40073(0072)              | Float | RW  | نقطه اول براي كاليبراسيون خروجي آنالوگ                                               |
| AO Out 2         | 40075(0074)              | Float | RW  | نقطه دوم براي كاليبراسيون خروجي آنالوگ                                               |
| Fact 1           | 40112(0111)              | Float | RW  | ضریب برای وزن در حالت کالیبراسیون نوع 1 (دو وزنه)                                    |
| Fact 2           | 40114(0113)              | Float | RW  | ضریب برای وزن در حالت کالیبراسیون نوع 2 (مشخصات لودسل)                               |
| АО Туре          | 40128(0127)              | U-int | RW  | نوع خروجي آنالوگ 0=Voltage, 1=Current                                                |
| AO up            | 40130(0129)              | Float | RW  | حدبالای خروجی آنالوگ که برای ولتاژ تا 10Vوبرای جریان تا20mAاست                       |
| A0 Down          | 40132(0131)              | Float | RW  | حد پایین خروجی آنالوگ                                                                |
| Time Fine        | 40138(0137)              | U-int | RW  | زمان چک کردن وزن برای تابع Fine                                                      |
| Fine             | 40139(0138)              | U-int | RW  | 0=Disable , 1= Enable Fine فعال ساز تابع                                             |
| Batching         | 40140(0139)              | U-int | RW  | زمانیکه این پارامتر 1 باشد ، Setpointها با هم جمع شده وبا وزن<br>مقایسه می شوند.     |
| Multiple Set     | 40141(0140)              | U-int | RW  | ضریب Setpointها که هر واحد آن 0.1تاثیر دارد.                                         |
| Relay Invers     | 40142(0141)              | U-int | RW  | 0=Normal. اين پارامتر وضعيت تمام خروجي ها را معكوس ميكند<br>1=Inverse                |
| AO Set High      | 40143(0142)              | Float | RW  | حد بالای وزن برای مقیاس بندی خروجی آنالوگ                                            |
| AO Set Low       | 40145(0144)              | Float | RW  | حد پایین وزن برای مقیاس بندی خروجی آنالوگ                                            |
| En Batch Conter  | 40168(0167)              | U-int | RW  | فعال ساز تابع شمارنده Batchیا بسته 0=Disable<br>1=Enable                             |
| Set Batch Conter | 40169(0168)              | U-int | RW  | نقطه تنظیم یا تعداد Batch(بسته)هایی که قرار است بارگیری شود.                         |
| Program Number   | 40170(0169)              | U-int | RW  | شماره برنامه (شماره پروفایل) Setpointها                                              |
| Relay Number     | 40172(0171)              | U-int | RW  | این پارامتر تعیین کننده تعداد رله برای بارگیری است                                   |
| Hyss             | 40205(0204)              | U-int | RW  | این پارامتر مقدار هیسترزیس را تعیین می کند <del>Hyss + Hyss</del> =باند<br>هیستر زیس |
| Start            | 40206(0205)              | U-int | RW  | این پارامتر فعالساز حالت شروع بارگیری به صورت دستی است 0= Auto<br>1=Manual (DI3)     |
| Auto Loading     | 40208(0207)              | U-int | RW  | این پارامتر فعالساز بارگیری خودکار است 0=Disable<br>1=Enable                         |
| Set Low          | 40209(0208)              | Float | RW  | حد پایین وزن که از آن برای تشخیص خالی بودن مخزن استفاده می شود.                      |

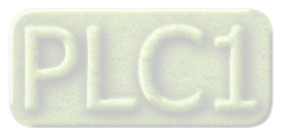

شرکت مهندسی تیـــکا (۱) رجیستر دستورالعمل:

|                                                                                                    |                        | ,                 |
|----------------------------------------------------------------------------------------------------|------------------------|-------------------|
| توضيح                                                                                                    | نام                    | مقدار<br>(دسیمال) |
|                                                                                                    |                        | (الميسال)         |
| با ریختن عدد ۱۰ در این رجیستر ، دستگاه ریست می شود و برای 6s ثانیه ارتباط سریال قطع می شود .                | دستور ريست             | ۱.                |
| با ریختن عدد ۲۰ در این رجیستر ، مقادیر پارامترهای حافظه RAM در حافظه ماندنی EEPROM ذخیره می شوند .          | 1                      | ¢                 |
| * اگر مقدار یکی از پارامترها تغییر داده شد، برای ذخیره در حافظه EEPROM حتما باید از این دستور استفاده شود . | دحيره مفادير پارامترها | 1.                |
| برای کالیبراسیون با دو وزنه از این دستورات استفاده می شود .                                                 |                        |                   |
| قبل از کالیبراسیون باید مقادیر وزنه ۱ و وزنه ۲ را در متغییرهای مربوطه ( 40110,40108 ) ریخته شوند .          |                        |                   |
| سپس در مرحله اول وزنه اول را روی کفه ترازو گذاشته و مقدار ثابت ۳۰را رجیستر دستورالعمل می ریزیم بعد از ۳     | دستورات كاليبراسيون با | ۳۰                |
| ثانیه مقدار وزنه دوم را روی کفه گذاشته و مقدار ثابت ۳۱ را در رجیستر دستورالعمل می ریزیم بعد از ۳ ثانیه      | دو وزنه                | ۳۱                |
| کالیبراسیون به اتمام رسیده است .                                                                            |                        |                   |
| - توجه شود که ترتیب مراحل کالیبراسیون ( صدور دستورات ) رعایت شود .                                          |                        |                   |
|                                                                                                    | پاره سنگ               | ۶.                |
| با ریختن مقدار کابت ۲۰ روی رجیستر دستورالعمل ورن کفه کرارو صفر می شود و در خافظه دخیره می شود .             | Tare                   | <i>,</i> ,,       |
| دستور پاره سنگ ولی در حافظه ثبت نمی شود .                                                                   | 7.000                  | V.                |
| توصیه می شود از این دستور برای پاره سنگ استفاده شود .                                                       | Zero                   | Ŷ٠                |
| دستور برگشت پاره سنگ .                                                                                      | Un Zero                | ۷۵                |
| با این دستور تمام تنظیمات دستگاه به مقادیر کارخانه بر گشت داده می شود .                                     | برگشت به مقادیر پیش    | ,                 |
| توجه شود که حتی Parity ، Baud Rate ، Address هم به مقادیر پیش فرض تغییر داده می شوند .                      | فرض Default            | 1 • •             |

مقدار این رجیستر در حالت عادی ۰ می باشد . اما با مقدار دادن به این رجیستر یک دستور انجام می شود و سپس مقدار پارامتر دوباره صفر می شود .

#### : Mode Calibrasion )مد کالیبراسیون

0 : مد كاليبراسيون با دو وزنه

1 : مد كاليبراسيون با مشخصات اسمى

#### (۳)فرکانس نمونه برداری مبدل :

مقدار این پارامتر میتواند بین 17 ~ 0 باشد و مطابق با جدول زیر است

| مقدار پارامتر | فرکانس نمونه برداری |
|---------------|---------------------|
| Frequency     | مبدل                |
| 0             | 6.25                |
| 1             | 7.5                 |
| 2             | 12.5                |
| 3             | 15                  |
| 4             | 25                  |
| 5             | 30                  |
| 6             | 50                  |
| 7             | 60                  |
| 8             | 100                 |
| 9             | 120                 |
| 10            | 200                 |
| 11            | 240                 |
| 12            | 400                 |
| 13            | 480                 |
| 14            | 800                 |
| 15            | 960                 |
| 16            | 1600                |
| 17            | 1920                |

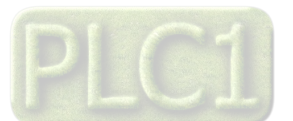

پيوست

### مختصری راجع به پروتکل Modbus

در این پروتکل از یک Bus دو سیمه روی پورت سریال استفاده میشود، در هر Bus یک Master و چندین Slave وجود دارد. روش تبادل اطلاعات بصورت درخواست و پاسخ است که کدهای درخواست اصلی به شرح زیراست.

| 03 | Read Holding Register   |
|----|-------------------------|
| 04 | Read Input Register     |
| 06 | Write Single Register   |
| 16 | Write Multiple Register |
|    |                         |

| 01 | Read Coils           |
|----|----------------------|
| 02 | Read discrete InPuts |
| 05 | Write Single Coil    |
| 15 | Write Multiple Coils |

مثال:

میخواهیم آدرس (0020) 40021 را بصورت Flout و توسط این پروتکل و از طریق PLC بخوانیم، برای این کار فریم زیر را توسط PLC برای دستگاه ارسال می کنیم.

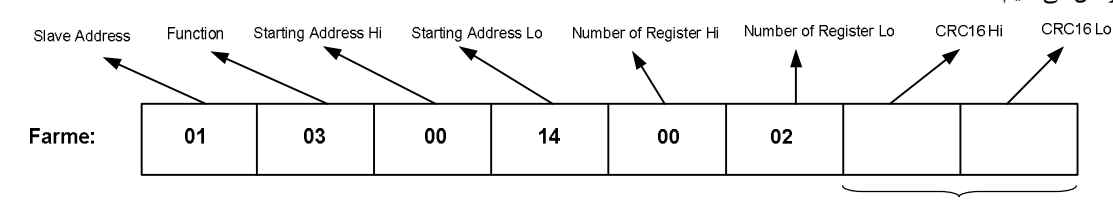

CRC

Slave Addreee: آدرس دستگاه

Function: كد درخواست كه از جدول فوق استفاده شده است.

Starting Address: آدرس شروع محل خواندن که مربوط به آدرس رجیسترهای داخلی دستگاه است، در اینجا آدرس 0014 Hex : 0020 Decimal است.

Number of Register Hi: تعداد رجیسترهای مورد نظرکه در اینجا تعداد ۱ پارامتر با فرمت Float یعنی۲رجیستر مدنظر است Moo2 Decimal:0002 Hex د خطای CRC د کد خطای CRC

در حالت پاسخ که دستگاه به PLC پاسخ میدهد Frame زیر به PLC ارسال میشود.

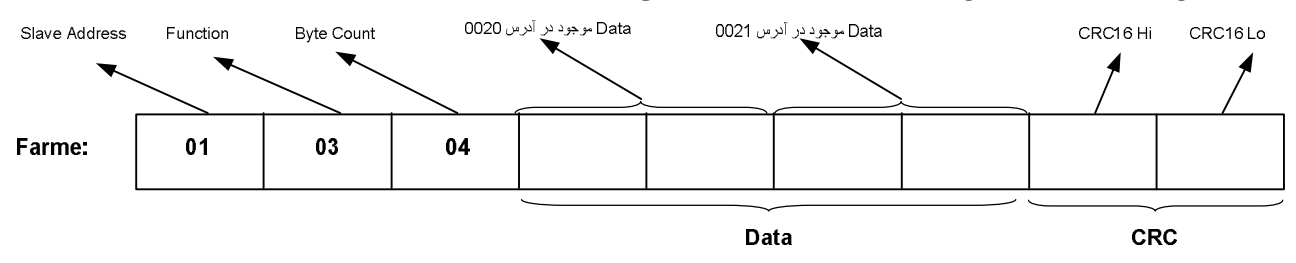

Byte Count: تعداد بایت های دیتای ارسالی است.

**نکته**: فاصله بین دو بایت نباید از 1.5 کاراکتر بیشتر و فاصله بین دو فریم نباید از 3.5 کاراکتر کمتر شود.

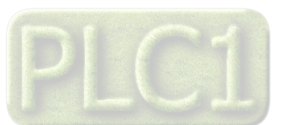

فرمت ارسال ييوسته

شرح : با انتخاب مد ارسال پیوسته،فریم های حاوی اطلاعات بصورت پیوسته از طریق پورت سریال ارسال می شود ( داده های ارسالی بصورت کدهای اسکی می باشد ) هشدار : اگر پورت RS485 را در مد ارسال پیوسته قرار دهید نباید آنرا به Master دیگری ( با پروتکل ModBus ) وصل نمائید چون امکان سوختن پورت RS485 و همچنین آسیب رسیدن به دستگاه دیگر وجود دارد .

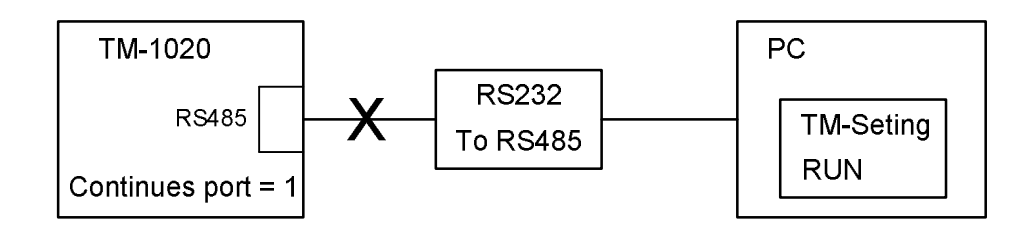

\* با انتخاب این مد دستگاه از حالت slave خارج شده وفریم های اطلاعات بصورت دائم ارسال می شوند.

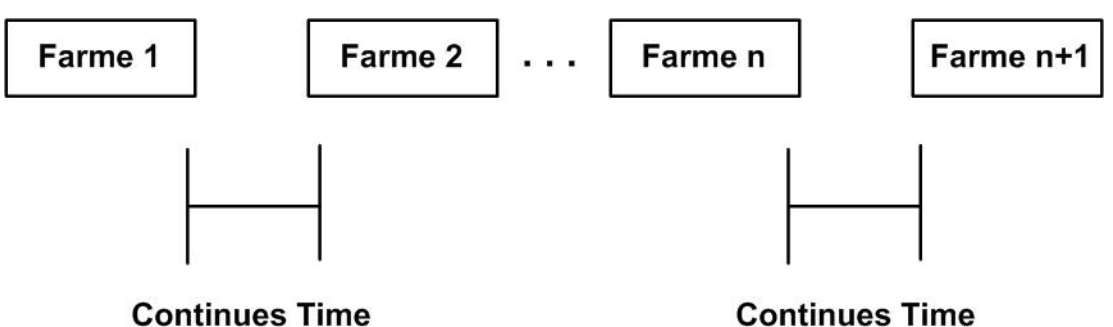

**Continues Time** 

فرمت فريم :

| توضيح                                                 | تعداد بايتها | نوع         |
|-------------------------------------------------------|--------------|-------------|
| (0x3A) :                                              | ۱ بایت       | شروع فريم   |
| كميت انتخاب شده (وزن)                                 | ۸ بایت       | داده        |
| متمم ۲ مجموع بایتهای فریم (متمم ۲ مجوع بایتهای بالا ) | ۱ بایت       | کد خطا LRC  |
| ( 0x0D , 0x0A ) CR , LF                               | ۲ بایت       | انتهای فریم |

مثال ) ارسال فريم اطلاعات با وزن 3.357697 بصورت زير انجام مي شود .

| شماره بایت | ١    | ٢    | ٣    | ۴    | ۵    | ۶    | ٧    | ٨    | ٩    | ١٠   | 11   | ١٢   |
|------------|------|------|------|------|------|------|------|------|------|------|------|------|
| کد اسکی    | :    | ٣    |      | ٣    | ۵    | ٧    | ۶    | ٩    | ٧    | LRC  | CR   | LF   |
| کد هگز     | 0x3A | 0x33 | 0x2E | 0x33 | 0x35 | 0x37 | 0x36 | 0x39 | 0x37 | 0x20 | 0x0D | 0x0A |

بررسی خطای LRC :

0x3A + 0x33 + 0x2E + 0x33 + 0x35 + 0x37 + 0x36 + 0x39 + 0x37 + 0x20 = 0x200 : ۱۰ ت مجموع بايتهاى ١ تا چون بایت کم ارزش مجموع بایتها برابر ۰ است پس خطایی در فریم رخ نداده است .

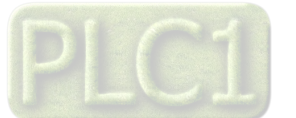

## شرکت مهندسی تیـــکا

## بروزرسانی نرم افزار داخلی دستگاه

نرم افزار داخلی دستگاه طوری طراحی شده که به راحتی بتوان نرم افزار داخلی آنرا بروزرسانی نمود. که این کار از طریق پورت سریال دستگاه و نرم افزار Transfer data to device انجام میشود. به دلایل مختلفی ممکن است شما بخواهید این بروزرسانی را انجام دهید که چند مورد از آن در زیر ذکر شده است.

- ۹. ورژن جدیدتری از نرم افزار که دارای قابلیت های بالاتری است ، توسط شرکت ارائه شده باشد.
  - ۲- زمانی که نرم افزار داخلی دستگاه دارای باگ و ایراد باشد.
    - ۳- فعال کردن برخی از امکانات نرم افزاری دستگاه.

برنامه ی دستگاه را باید از طریق پورت سریال بروزرسانی کنید. برای این کار مراحل زیر را به ترتیب انجام دهید.

- ۱۰ نرم افزار جدیدی که قرار است بر روی دستگاه بروزرسانی شود را در کامپیوتر خود کپی کنید.
  - ۲- نرم افزار TM-Setting را نصب کنید. این نرم افزار در DVD همراه دستگاه وجود دارد.
    - ۳- پورت سریال دستگاه را توسط مبدل RS485 به کامپیوتر وصل کنید.

۴- از آدرس زیر برنامه Transfer data to device را اجرا کنید. این برنامه ، یکی از برنامه های قرار گرفته در زیر مجموعه نرم افزار Transfer data to device
 ۶tart\ All programs\TM-Setting\Transfer data to device

| 💕 Transfer data to device V2.1 |  |
|--------------------------------|--|
| File to be program             |  |
| Link setting                   |  |
| ♥ Flash ♥ Eeprom               |  |
| Status                         |  |
|                                |  |
|                                |  |

- ۵- در صفحه ای که باز می شود، در قسمت File to be program ، آدرس فایل نرم افزاری که قرار است بر روی دستگاه ریخته شود ، را وارد کنید. در قسمت Link setting نیز باید پورت Com اتصال یافته به دستگاه مشخص شود. دقت کنید که هر دو گزینه Flash و Eeprom انتخاب شده باشند.
  - ۶- Start را زده و همزمان با آن دستگاه را روشن نمایید. در این حالت برنامه دستگاه شروع به بروزرسانی شدن میشود.
- قبل از بروزرسانی نرم افزار ، از متناسب بودن نرم افزار جدید با دستگاه خود و ورژن سخت افزاری آن اطمینان حاصل کنید چرا که در صورت بروزرسانی اشتباه ، ممکن است دستگاه شما از کار بیافتد.

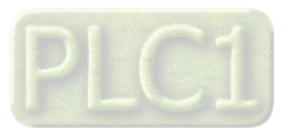

تست دقت اندازه گیری در حالت فیلتر های مختلف

یک لودسل با ظرفیت 100 kg را به دستگاه وصل کرده و با قرار دادن فرکانس های نمونه برداری مختلف ، دقت اندازه گیری دستگاه را تست میکنیم.

| تفکیک پذیری | میزان بازی | فركانس نمونه | رديف |
|-------------|------------|--------------|------|
|             | وزن        | بردارى       |      |
| 33000 قسمت  | 3 gr       | 6.25 Hz      | ١    |
| 33000 قسمت  | 3 gr       | 7.5 Hz       | ٢    |
| 33000 قسمت  | 3 gr       | 15 Hz        | ٣    |
| 25000 قسمت  | 4 gr       | 30 Hz        | ۴    |
| 16000 قسمت  | 6 gr       | 50 Hz        | 5    |
| 16000 قسمت  | 6 gr       | 60 Hz        | 6    |
| 10000 قسمت  | 10 gr      | 120 Hz       | 7    |
| 5000 قسمت   | 20 gr      | 240 Hz       | 8    |
| 4000 قسمت   | 25 gr      | 480 Hz       | 9    |
| 3300 قسمت   | 30 gr      | 960 Hz       | 10   |
| 2800 قسمت   | 35 gr      | 1920 Hz      | 11   |

• تست فوق در حالتی انجام شده است که Number Average = 1 است.

• در موقع اتصال لودسل به دستگاه دقت کنید که سیم شیلد لودسل حتما به ترمینال شیلد دستگاه وصل باشد.

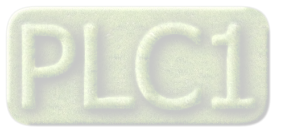

## عیب یابی و تعمیرات

#### ليست خطا ها

۱-قطعی ارتباط با نرم افزار ۲-نخواندن مقدار وزن ۳-تغییرات زیاد وزن ۴-تفاوت وزن خوانده شده در ابتدای کارکرد دستگاه با زمانهای بعدی

### راهنمای رفع مشکلات احتمالی

۱-قطع ارتباط و یا ارتباط ندادن با نرم افزار:

-در این حالت ابتدا از اتصال صحیح مبدل و سیم بندی های آن مطمئن شده و پس از آن از انتخاب صحیح پورت در نرم افزار مطمئن شده و قدم بعدی چک کردن وضعیت SUP-SWها می باشد که در صورتیکه میخواهید در حالت اتوماتیک به دستگاه متصل شوید ، می بایست همه کلید ها پایین باشد.اگر قبلا به دستگاه آدرس دادید که در EEpromخخیره شده حتما باید همان آدرس در حالت Manualوارد شود و مطلب آخر اینکه اگر آدرس ذخیره شده در Eepromرا بخاطر نمی آورید SUP-SWها را در حالت خاموش(پایین)قرار داده و در حالت Auto دستگاه را خاموش و روشن کنید تا ارتباط اتوماتیک برقرار شود.

۲-نخواندن مقدار وزن:

⊣ین مشکل ممکن است در اثر نادرست بستن سیم بندی های سنسور لودسل به دستگاه و یا قطع بودن یکی از سیم های سنسور به ترمینال دستگاه بروز کند.

#### سوالات متداول

سوال ۱) مقدار وزن تغییرات خیلی زیادی دارد. چه کارهائی باید انجام شود ؟

جواب ) دقت دستگاه TD-1020 در شرایط آزمایشگاهی ۱۵۰۰۰ قسمت می باشد . بعنوان مثال اگر یک لودسل 1000kg را به دستگاه وصل نمائید ، دقت دستگاه برابر 66gr می باشد . اگر تغییرات وزن بیش از مقدار تعیین شده بود ، دستگاه خوب عمل نمی کند . برای رفع عیب مانند مراحل زیر عمل نمایید :

ابتدا سیستم توزین را از لحاظ مکانیکی کنترل نمائید تا لرزشها به لودسل منتقل نشود . اگر در محیط ، ویبره و لرزشهای مکانیکی وجود دارد سعی نمائید که محل اتصال لودسل با لوله های توپر انجام شود تا لرزشهای مکانیکی به لودسل منتقل نشود .

اگر مطمئن شدید که مشکل از مکانیک و کالیبراسیون نبود باید فیلترهای نرم افزار روی دستگاه تنظیم شود . دو نوع فیلتر نرم افزاری بر روی دستگاه وجود دارد :

۱ – فرکانس نمونه برداری

۲ – متوسط گیری

- فرکانس نمونه برداری در حالت پیش فرض برابر 15 Hz است اگر مقدار این پارامتر را کمتر انتخاب کنید میزان بازی نیز کمتر می شود

- متوسط گیری : با بالا بردن عدد متوسط گیری دقت دستگاه بهتر می شود . ( بازی مقدار وزن کمتر می شود)

اما باید توجه داشته باشید که این پارامتر باعث کند شدن رله زنی می شود.در حالت کلی سرعت رله زنی در ثانیه برابر است با :

. سرعت رله زنی =  $\frac{\text{Frequency}}{\text{Average}}$ 

سوال ۲) چگونه می توان از اتصال صحیح لودسل به دستگاه اطمینان حاصل کرد ؟

-برای اطمینان از اتصال صحیح لودسل می بایست دستگاه را با نرم افزار TM-setting ارتباط داده و در قسمت نمودار وزن و یا مقدار عددی وزن دقت کنید که با تغییر وزنه ی روی لودسل مقدار خوانده شده تغییرات داشته باشد.

سوال ۳) وزن اندازه گیری شده در لحظه روشن شدن دستگاه نسبت به حالت های دیگر متفاوت است در صورتی که بار روی لودسل تغییری نکرده است ؟ جواب ) به دلیل اینکه تغذیه لودسل dc است و با توجه به اینکه در حالت dc یک drift کوچک وجود دارد و این drift را نمی توان حذف کرد بنابراین پس از روشن شدن دستگاه باید حدود 20 دقیقه صبر کنید تا دمای دستگاه به حالت پایدار برسد و پس از آن از دستگاه استفاده کرده و یا آنرا کالیبره کنید.

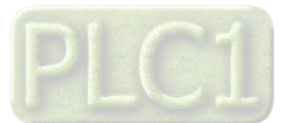